## Stata: An Introduction

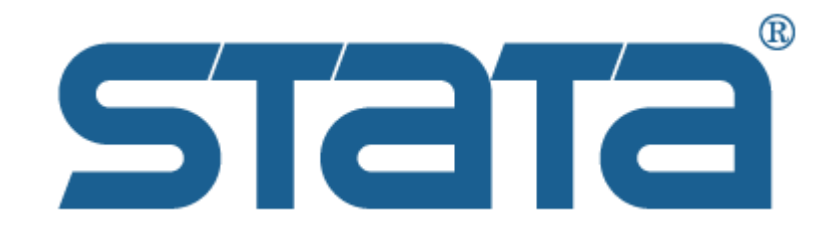

**BUILD Online Research Module** 

CSULB

Summer 2020

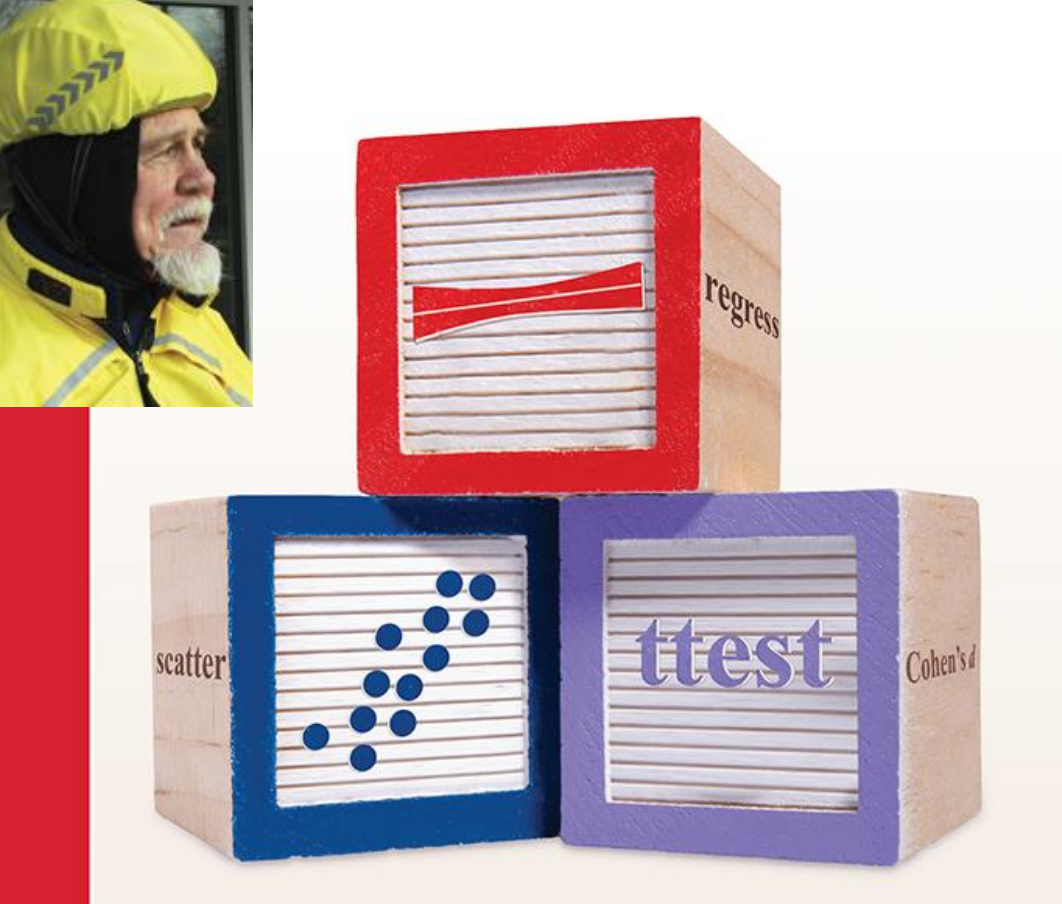

### A Gentle Introduction to Stata

Sixth Edition

ALAN C. ACOCK

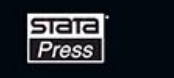

## Acknowledgements

- Dr. Alan Acock, Author of "A Gentle Introduction to Stata"
- CSULB BUILD Program (NIH Award #RL5GM118978)

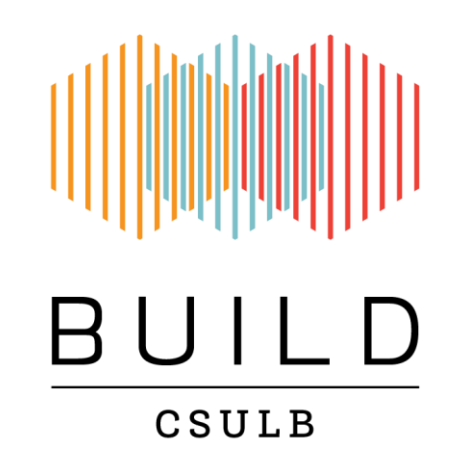

### Agenda

- I. Background
- II. Getting Started
- III. Entering Data
- IV. Preparing Data for Analysis
- V. Working with commands, do-files and results
- VI. Descriptive Statistics and Graphs Single Variables
- VII. Statistics and Graphs Two Categorical Variables
- VIII. Tests for one or two means
- IX. Bivariate Correlation and Regression
- X. Multiple Regression
- XI. Logistic Regression
- XII. A Public Health Example
- XIII. What's Next

## I. Background

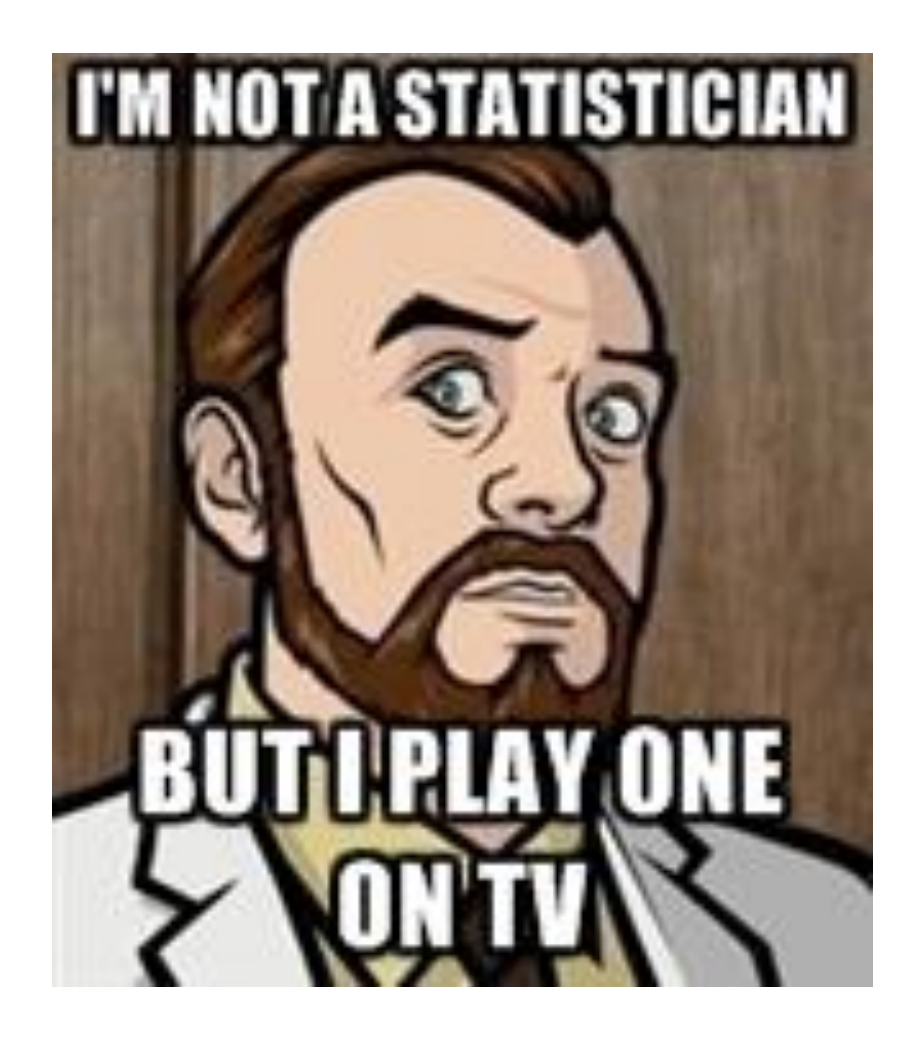

- Public Health Background
  - Statistics training via coursework and real-world research projects
  - Quantitative Software experience:
    - Excel
    - MPlus
    - SPSS
    - <u>Stata</u>

## I. Background

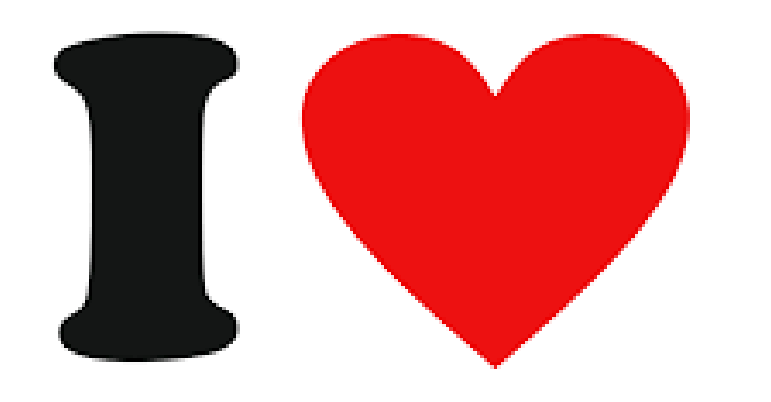

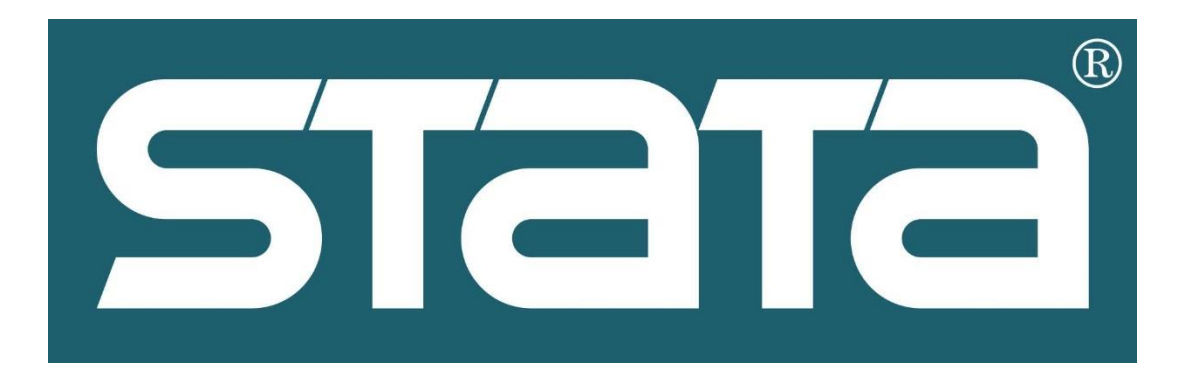

#### • Stata fan

- Why I like Stata:
  - Easy to use
  - Fast
  - Saves Time (Do-Files)
  - Helps you when you make a mistake
  - Efficient
  - Capable of complex analyses

## I. Background

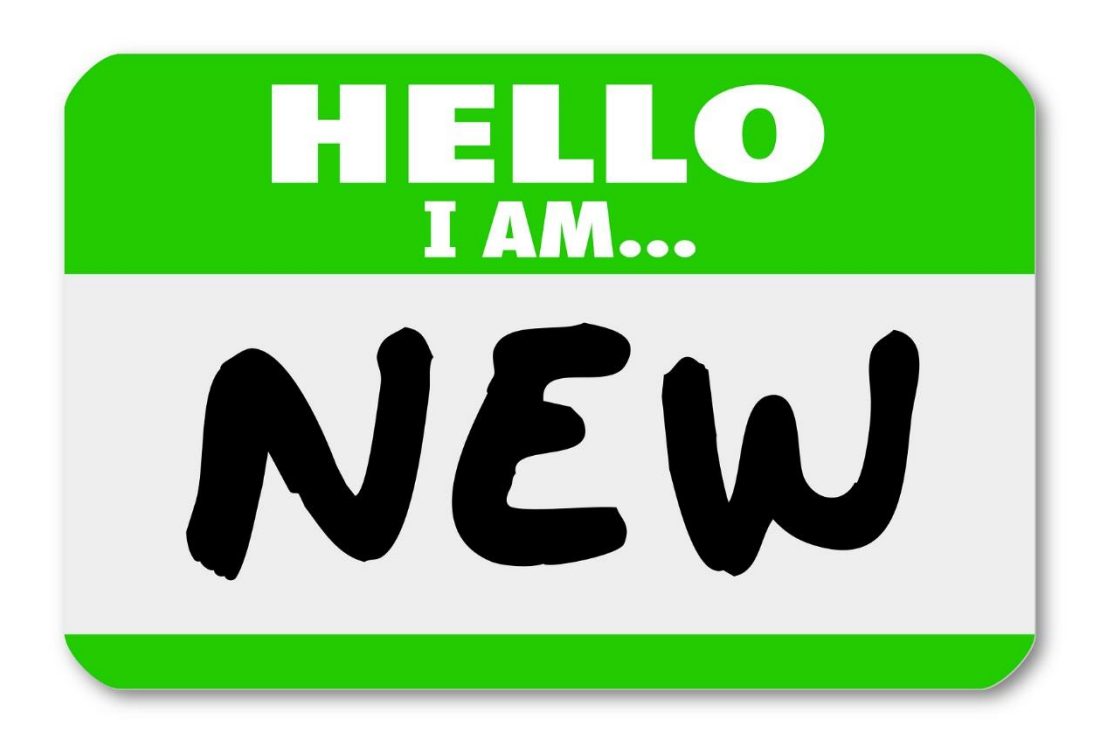

- Today's Workshop
  - Basic understanding of statistics
  - Created for the Stata novice
  - Covering the basics of Stata

- Before we begin
  - Short Term Trial for Students
    - <u>https://www.stata.com/customer-service/short-term-license/</u>
    - Student Plans
      - <u>https://www.stata.com/order/new/edu/gra</u> <u>dplans/student-pricing/</u>
  - Module material
    - Do File
    - Sample data set and codebook (upon formal request)
  - Personal Recommendation
    - "Pause" often to follow along as we go through different examples

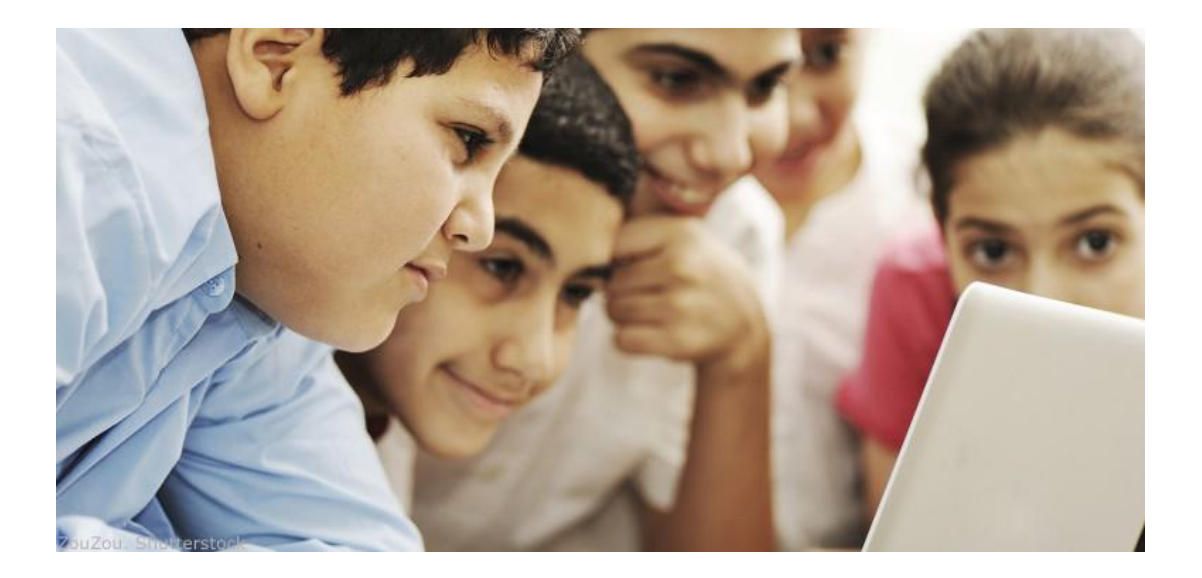

#### • OBJECTIVES

- Understand the Stata interface
- Open an existing dataset
- Complete a short Stata session

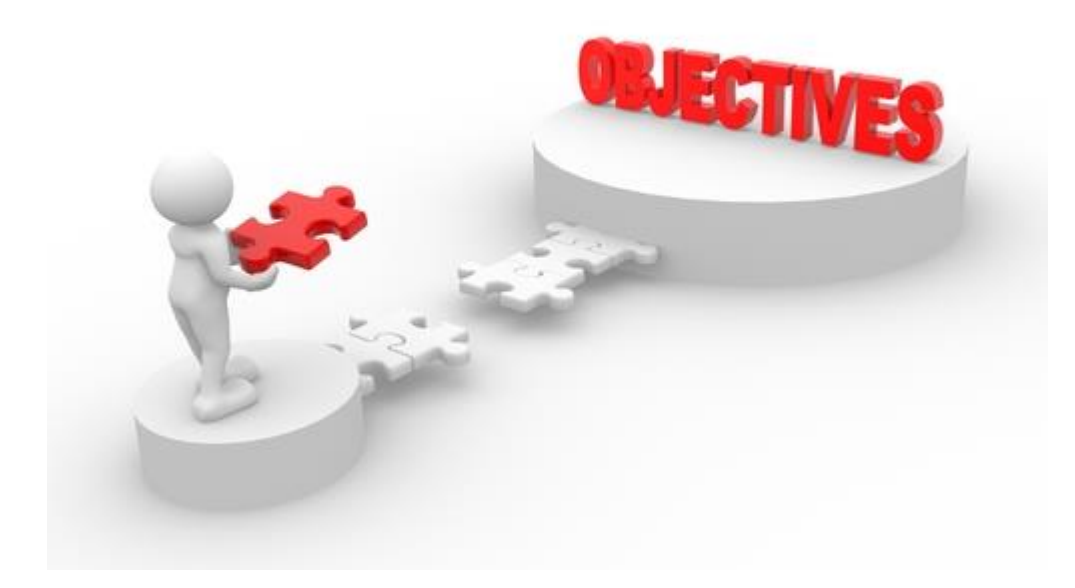

#### Open Stata

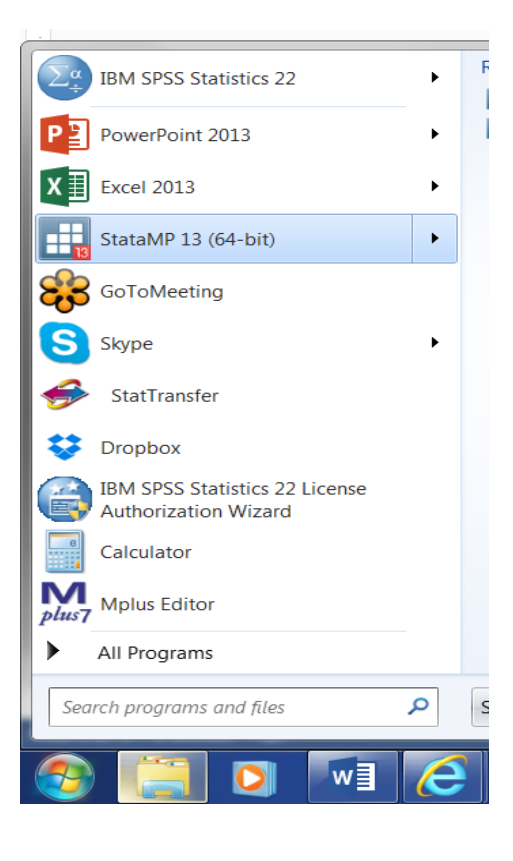

#### • The Stata Interface

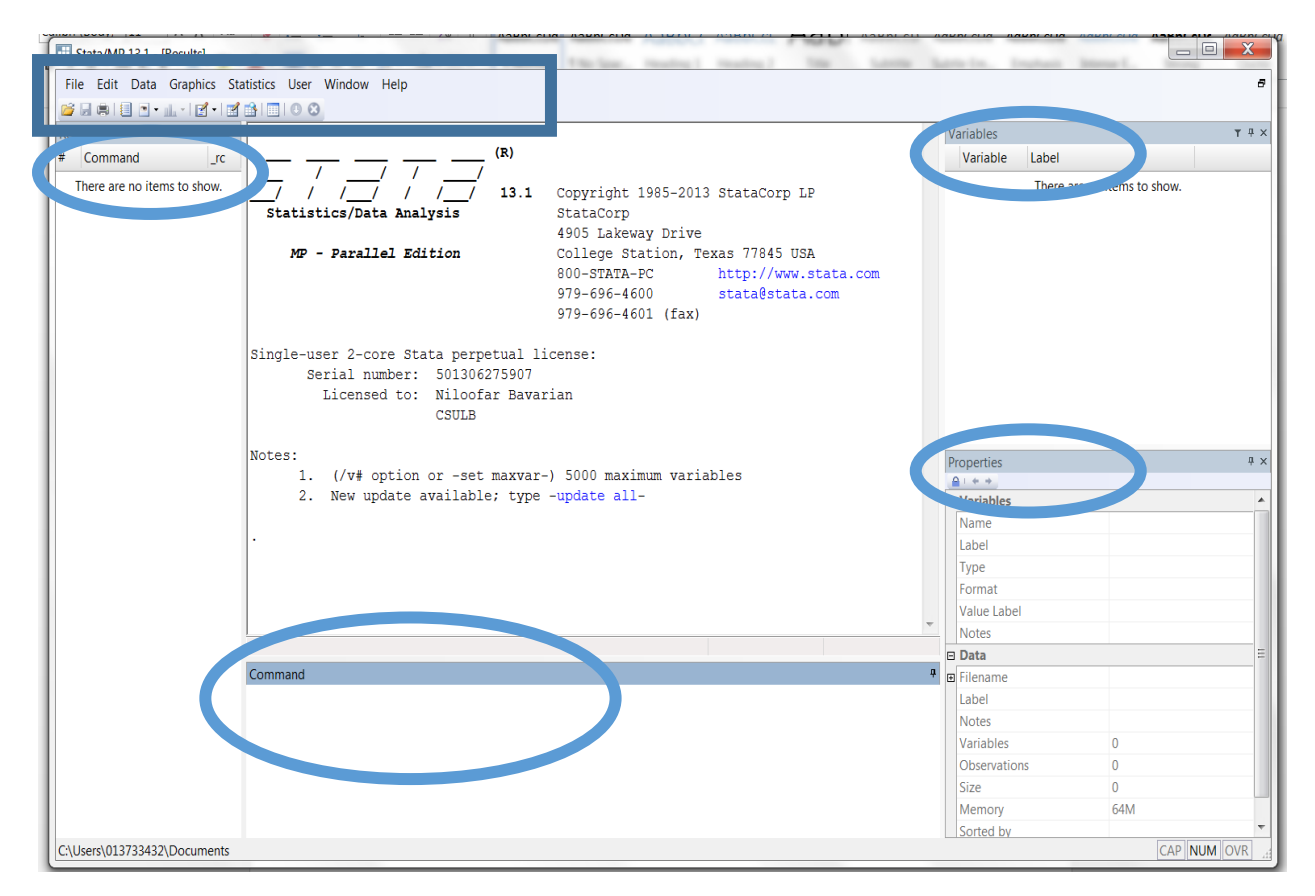

#### **Open an Existing Dataset**

| tata/MP 13.1 - [Results]                                                        |                                     |             | File Edit History Help    |                          |           |
|---------------------------------------------------------------------------------|-------------------------------------|-------------|---------------------------|--------------------------|-----------|
| File Edit Data Graphics Statistics User Window Help                             |                                     | 8           |                           |                          |           |
| ☑         Open         Ctrl+O         □         ○         ○                     |                                     |             | 🗢 🔿 🕃 🚍 🐕 help dta_examp  | oles                     |           |
| Save Ctrl+S                                                                     | <ul> <li>Variables</li> </ul>       | Ψ÷          | help dta_examples ×       |                          |           |
| Save As Ctrl+Shift+S                                                            | Variable Label                      |             |                           |                          |           |
| View                                                                            | There are no items to sh            | ow.         |                           |                          |           |
| Do tatistics/Data Analysis StataCorp                                            |                                     |             | Example datagets installs | d with Stata             |           |
| Filename 4905 Lakeway Drive                                                     |                                     |             |                           | d with Stata             |           |
| Change Working Directory MP - Parallel Edition College Station, Texas 7/845 USA |                                     |             | The datasets listed h     | ere are installed with S | tata Vo   |
| Log 979-696-4600 stata8stata.com                                                |                                     |             | Stata documentation t     | hat are available via th | e Interne |
| Import 979-696-4601 (fax)                                                       |                                     |             | to the list of datase     | ts for that manual.      |           |
| Export                                                                          |                                     |             |                           |                          |           |
| Print gle-user 2-core Stata perpetual license:                                  |                                     |             |                           |                          |           |
| Example Datasets                                                                |                                     | 1           | auto.dta                  | use   describe           |           |
| Recent Datasets                                                                 |                                     |             | auto2.dta                 | use   describe           |           |
|                                                                                 |                                     |             | autornd.dta               | use   describe           |           |
| Exitestes:                                                                      |                                     |             | bplong.dta                | use   describe           |           |
| <ol> <li>(/v# option or -set maxvar-) 5000 maximum variables</li> </ol>         |                                     |             | bpwide.dta                | use   describe           |           |
|                                                                                 |                                     |             | cancer.dta                | use   describe           |           |
|                                                                                 |                                     |             | census.dta                | use   describe           |           |
|                                                                                 |                                     |             | citytemp.dta              | use   describe           |           |
|                                                                                 |                                     |             | citytemp4.dta             | use   describe           |           |
|                                                                                 |                                     |             | educ99gdp.dta             | use   describe           |           |
|                                                                                 | -                                   |             | gnp96.dta                 | use   describe           |           |
|                                                                                 |                                     |             | lifeexp.dta               | use   describe           |           |
| Command                                                                         | *                                   |             | network1.dta              | use   describe           |           |
|                                                                                 |                                     |             | networkia.dta             | use   describe           |           |
|                                                                                 |                                     |             | nisw88.dta                |                          |           |
|                                                                                 |                                     |             | niswider.dta              | use   describe           |           |
|                                                                                 |                                     |             | sandstone dta             | use   describe           |           |
|                                                                                 |                                     |             | sp500 dta                 | use   describe           |           |
| Title                                                                           |                                     |             | surface dta               | use   describe           |           |
| [U] 1.2.2 Example datasets                                                      |                                     |             | tslinel.dta               | use   describe           |           |
| C:\Users\013733432\Documents                                                    |                                     |             | tsline2.dta               | use   describe           |           |
| Description                                                                     |                                     |             | uslifeexp.dta             | use   describe           |           |
|                                                                                 |                                     |             | uslifeexp2.dta            | use   describe           |           |
| Example datasets installed with Stata                                           |                                     |             | voter.dta                 | use   describe           |           |
| This page contains links enabling you to describe or u                          | se the datasets that were installed | with Stata. | xtline1.dta               | use   describe           |           |
|                                                                                 |                                     | 1           |                           |                          |           |
|                                                                                 |                                     |             |                           |                          |           |

#### h Stata are installed with Stata. You are available via the Internet that manual. se | describe se | describe se | describe se | describe se | describe se | describe se | describe se | describe se | describe se | describe se | describe se | describe e | describe se | describe se | describe se | describe se | describe se | describe se | describe se | describe se | describe se | describe se | describe se | describe se | describe se | describe

Stata 13 manual datasets

This page provides web access to all the datasets referred to in the Stata documentation.

#### Open an existing dataset National Longitudinal Study of Women, NLSW, 1988

| ine contraction of optimizer of | austics user window help                    |                       |                      |                                |                | •            |
|---------------------------------|---------------------------------------------|-----------------------|----------------------|--------------------------------|----------------|--------------|
| ) 🖬 🖷 🔲 🖻 • 📖 • 📝 • 🖻           |                                             |                       |                      |                                |                |              |
| eview ▼ ₽ ×                     |                                             |                       |                      | <ul> <li>Variables</li> </ul>  |                | <b>ү</b> म × |
| Command _rc                     | $()^{(R)}$                                  |                       |                      | Variable                       | Label          |              |
| use "C:\Program Files           |                                             | 1 Convright 1985-2    | 013 StataCorp LP     | idcode                         | NLS id         |              |
|                                 | Statistics/Data Analysis                    | StataCorp             |                      | age                            | age in current | :            |
|                                 | <b>_</b>                                    | 4905 Lakeway Dri      | ve                   | race                           | race           |              |
|                                 | MP - Parallel Edition                       | College Station,      | Texas 77845 USA      | married                        | married        | l            |
|                                 |                                             | 800-STATA-PC          | http://www.stata.com | never_mar                      | never married  |              |
|                                 |                                             | 979-696-4600          | stata@stata.com      | grade                          | current grade  |              |
|                                 |                                             | 979-696-4601 (fa      | x)                   | collgrad                       | college gradu  |              |
|                                 |                                             |                       |                      | south                          | lives in south |              |
|                                 | Single-user 2-core Stata perpetua.          | 1 11cense:            |                      | smsa                           | lives in SMSA  |              |
|                                 | Licensed to: Niloofar B                     | ov<br>avarian         |                      | Proportion                     |                |              |
|                                 | CSULB                                       | avarian               |                      |                                |                | т            |
|                                 |                                             |                       |                      | Variables                      |                |              |
|                                 | Notes:                                      |                       |                      | Name                           | idcode         |              |
|                                 | <ol> <li>(/v# option or -set max</li> </ol> | var-) 5000 maximum va | riables              | Label                          | NLS id         |              |
|                                 |                                             |                       |                      | Type                           | int            |              |
|                                 | . use "C:\Program Files (x86)\Sta           | ta13\ado\base\n\nlsw8 | 8.dta", clear        | Format                         | %8.0g          |              |
|                                 | (NLSW, 1988 extract)                        |                       |                      | Value Labe                     |                |              |
|                                 |                                             |                       |                      | Notes                          |                |              |
|                                 |                                             |                       |                      | 🗆 Data                         |                |              |
|                                 |                                             |                       |                      |                                | nlsw88.dta     |              |
|                                 |                                             |                       |                      | Label                          | NLSW, 1988 ex  | xtract       |
|                                 |                                             |                       |                      | ■ Notes                        |                |              |
|                                 |                                             |                       |                      | Variables                      | 17             |              |
|                                 |                                             |                       |                      | <ul> <li>Observatio</li> </ul> | ins 2,246      |              |
|                                 |                                             |                       |                      | Size                           | 59.22K         |              |
|                                 | Command                                     |                       |                      | a Memory                       | 64M            |              |
|                                 |                                             |                       |                      | Sorted by                      | idcode         |              |

## Open an existing dataset describe

| dit Data Graphics Statistics User Win | dow Help           |             |              |                             |   |            |                  |  |
|---------------------------------------|--------------------|-------------|--------------|-----------------------------|---|------------|------------------|--|
| T # x describe                        |                    |             |              |                             |   | Variables  |                  |  |
| amond in the                          |                    |             |              |                             |   | Variable   | Label            |  |
| nmand _rc Contains dat                | a from <b>c</b> :\ | Program Fil | es (x86)\Sta | ata13\ado\base\n\nlsw88.dta |   | Variable   | Label            |  |
| "C:\Program Files obs:                | 2,246              | 2           |              | NLSW, 1988 extract          |   | idcode     | NLS id           |  |
| cribe vars:                           | 17                 |             |              | 1 May 2011 22:52            |   | age        | age in current   |  |
| size:                                 | 60,642             |             |              | ( dta has notes)            |   | race       | race             |  |
|                                       |                    |             |              |                             |   | married    | married          |  |
|                                       | storage            | display     | value        |                             |   | never_mar. | never married    |  |
| variable nam                          | e type             | format      | label        | variable label              |   | grade      | current grade    |  |
|                                       |                    |             |              |                             |   | collorad   | college gradu    |  |
| idcode                                | int                | %8.0g       |              | NLS id                      |   | couth      | lives in south   |  |
| age                                   | byte               | %8.0g       |              | age in current year         |   | south      | lives in south   |  |
| race                                  | byte               | %8.0g       | racelbl      | race                        |   | smsa       | lives in SMSA    |  |
| married                               | byte               | %8.0g       | marlbl       | married                     |   | c_city     | lives in central |  |
| never_marrie                          | <b>d</b> byte      | %8.0g       |              | never married               |   | industry   | industry         |  |
| grade                                 | byte               | %8.0g       |              | current grade completed     |   | occupation | n occupation     |  |
| collgrad                              | byte               | %16.0g      | gradlbl      | college graduate            |   | union      | union worker     |  |
| south                                 | byte               | %8.0g       |              | lives in south              |   | wage       | hourly wage      |  |
| smsa                                  | byte               | %9.0g       | smsalbl      | lives in SMSA               |   | bours      | usual hours w    |  |
| c_city                                | byte               | %8.0g       |              | lives in central city       | E | ttl. ovn   | total work own   |  |
| industry                              | byte               | %23.0g      | indlbl       | industry                    |   | tu_exp     | total work exp   |  |
| occupation                            | byte               | %22.0g      | occlbl       | occupation                  |   | tenure     | Job tenure (ye   |  |
| union                                 | byte               | %8.0g       | unionlbl     | union worker                |   |            |                  |  |
| wage                                  | float              | %9.0g       |              | hourly wage                 |   |            |                  |  |
| hours                                 | byte               | %8.0g       |              | usual hours worked          |   |            |                  |  |
| ttl_exp                               | float              | %9.0g       |              | total work experience       |   |            |                  |  |
| tenure                                | float              | %9.0g       |              | job tenure (years)          |   |            |                  |  |
| Sorted by:                            | idcode             |             |              |                             | - |            |                  |  |
| Command                               |                    |             |              |                             |   |            |                  |  |

- Complete a short Stata session
  - summarize

| Stata/MP 13.1 - C:\Program File | es (x86)\Stata13\ado\bas | e\n\nlsw88.dta - | Results]  |           | -        |                   |
|---------------------------------|--------------------------|------------------|-----------|-----------|----------|-------------------|
| File Edit Data Graphics St      | tatistics User Window    | Help             |           |           |          | and in Stratistic |
|                                 |                          | noip             |           |           |          |                   |
|                                 | Sorted by: ide           | ada              |           |           |          |                   |
| eview f + ×                     | Sorted by. Ide           | ode              |           |           |          |                   |
| Command _rc                     | summarize                |                  |           |           |          |                   |
| use "C:\Program Files           |                          |                  |           |           |          |                   |
| describe                        | Variable                 | Obs              | Mean      | Std. Dev. | Min      | Max               |
| summarize                       |                          |                  |           |           |          |                   |
|                                 | idcode                   | 2246             | 2612.654  | 1480.864  | 1        | 5159              |
|                                 | age                      | 2246             | 39.15316  | 3.060002  | 34       | 46                |
|                                 | race                     | 2246             | 1.282725  | .4754413  | 1        | 3                 |
|                                 | married                  | 2246             | . 6420303 | .4795099  | 0        | 1                 |
|                                 | never_marr~d             | 2246             | .1041852  | .3055687  | 0        | 1                 |
|                                 | grade                    | 2244             | 13.09893  | 2.521246  | 0        | 18                |
|                                 | collgrad                 | 2246             | .2368655  | . 4252538 | 0        | 1                 |
|                                 | south                    | 2246             | .4194123  | . 4935728 | 0        | 1                 |
|                                 | smsa                     | 2246             | .7039181  | .4566292  | 0        | 1                 |
|                                 | c_city                   | 2246             | .2916296  | .4546139  | 0        | 1                 |
|                                 | industry                 | 2232             | 8.189516  | 3.010875  | 1        | 12                |
|                                 | occupation               | 2237             | 4.642825  | 3.408897  | 1        | 13                |
|                                 | union                    | 1878             | .2454739  | .4304825  | 0        | 1                 |
|                                 | wage                     | 2246             | 7.766949  | 5.755523  | 1.004952 | 40.74659          |
|                                 | hours                    | 2242             | 37.21811  | 10.50914  | 1        | 80                |
|                                 | ttl_exp                  | 2246             | 12.53498  | 4.610208  | .1153846 | 28.88461          |
|                                 | tenure                   | 2231             | 5.97785   | 5.510331  | 0        | 25.91667          |

- Complete a short Stata session
  - summarize age
  - summarize age if
     south == 1

• . summarize age

| • | Variable |    | Obs    | Mean    | Std. D | ev. Min | Max |
|---|----------|----|--------|---------|--------|---------|-----|
| • |          | -+ |        |         |        |         |     |
| • | age      |    | 2246 3 | 9.15316 | 3.0600 | 02 34   | 46  |

• . summarize age if south == 1

| • | Variable |   | Obs | Mean     | Std. | Dev. | Min | Max |
|---|----------|---|-----|----------|------|------|-----|-----|
| • |          | + |     |          |      |      |     |     |
| • | age      | I | 942 | 39.17834 | 3.11 | 8291 | 34  | 45  |

- Complete a short Stata session
  - histogram age, percent normal

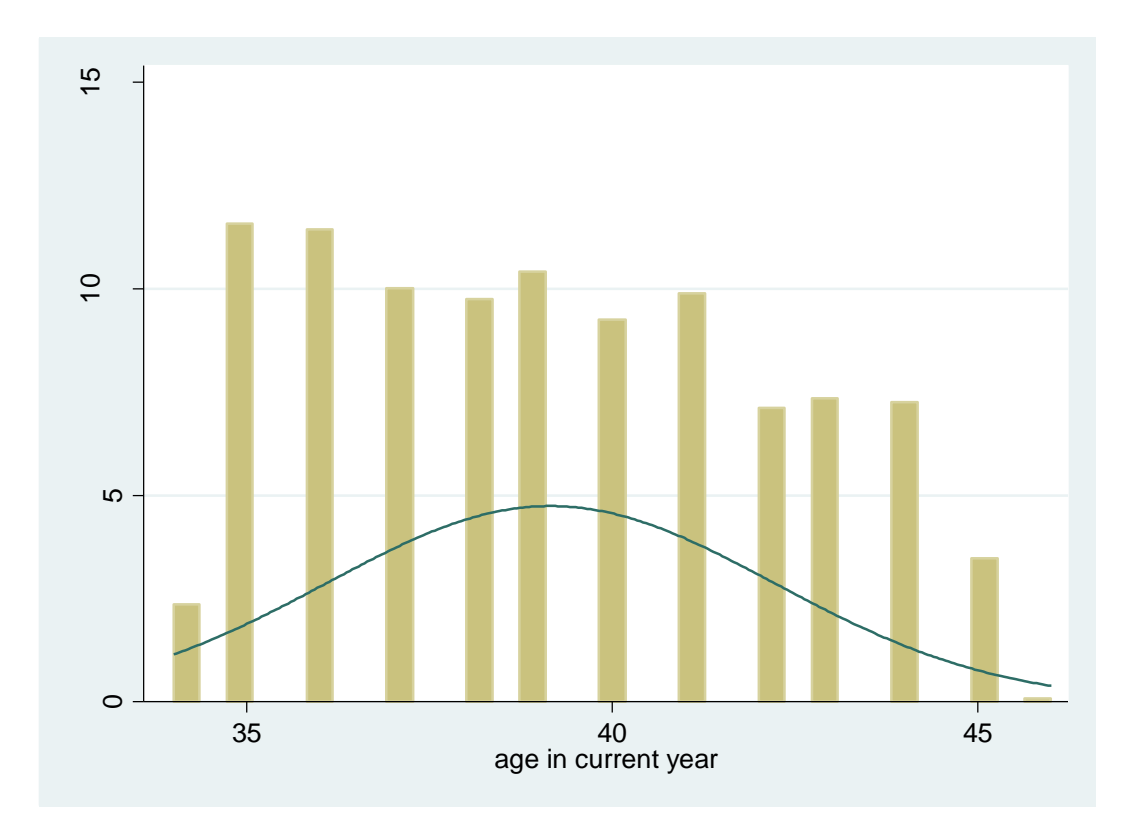

- Objectives
  - Understand the importance of a codebook
  - Create variables in Stata
  - List resources for Data Management in Stata

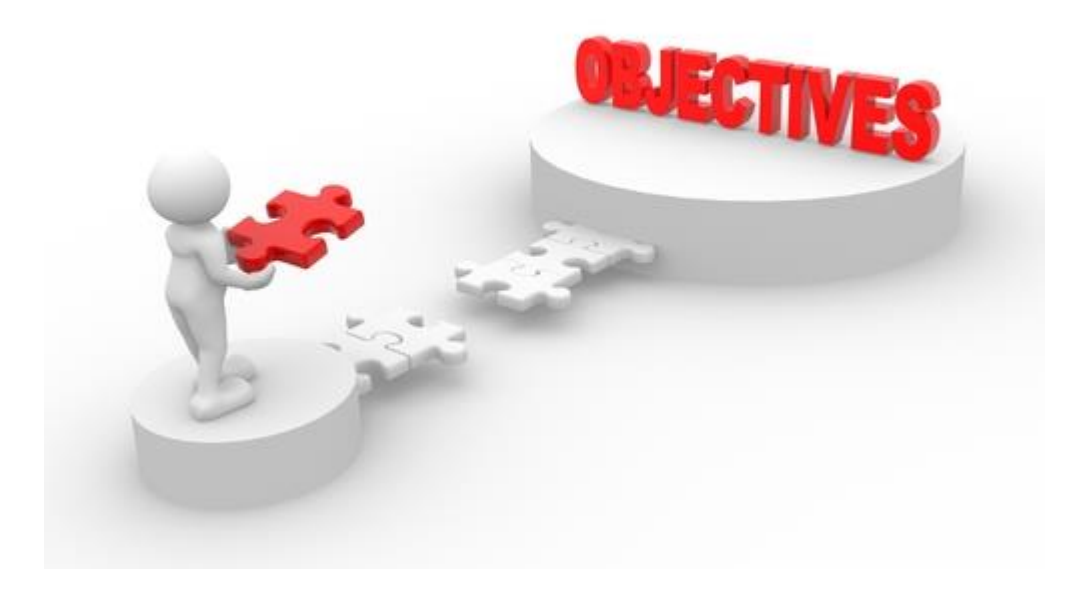

#### • First start with a codebook

| # | Variable<br>Name | Question                                                                           | Response Op          | ptions/How | Scored  |       |                   |
|---|------------------|------------------------------------------------------------------------------------|----------------------|------------|---------|-------|-------------------|
|   | id               | Student ID Number                                                                  | Continuous           |            |         |       |                   |
|   | classid          | Classroom ID Number                                                                | Continuous           |            |         |       |                   |
|   | deptid           | Course Department                                                                  | Descriptive          | e          |         |       |                   |
|   |                  |                                                                                    | Strongly<br>Disagree | Disagree   | Neutral | Agree | Strongly<br>Agree |
| 1 | _inatt1_t1       | It is difficult for me to pay attention during classes                             | 1                    | 2          | 3       | 4     | 5                 |
| 2 | _hyper1_t1       | I often feel restless                                                              | 1                    | 2          | 3       | 4     | 5                 |
| 3 | _inatt2_t1       | It is difficult for me to<br>concentrate on my academic work                       | 1                    | 2          | 3       | 4     | 5                 |
| 4 | _hyper2_t1       | I am an impulsive person                                                           | 1                    | 2          | 3       | 4     | 5                 |
| 5 | _inatt3_t1       | I have difficulty keeping track of<br>my different school assignments              | 1                    | 2          | 3       | 4     | 5                 |
| 6 | _hyper3_t1       | I rarely plan ahead                                                                | 1                    | 2          | 3       | 4     | 5                 |
| 7 | _ss1_t1          | I like "wild" parties                                                              | 1                    | 2          | 3       | 4     | 5                 |
| 8 | _ss2_t1          | I enjoy getting into situations<br>where I do not know how things will<br>turn out | 1                    | 2          | 3       | 4     | 5                 |
| 9 | _ss3_t1          | I prefer friends who are<br>unpredictable                                          | 1                    | 2          | 3       | 4     | 5                 |

#### BEACH Q-V2 Codebook

- Use the Command Box to Create Variables in Stata
  - gen id=.
  - gen age = .
- Use the Command Box to Enter Variable Labels
  - . label variable id "Student ID"
  - . label variable age "Student Age"
- Go into the Data Editor (Edit) to enter data

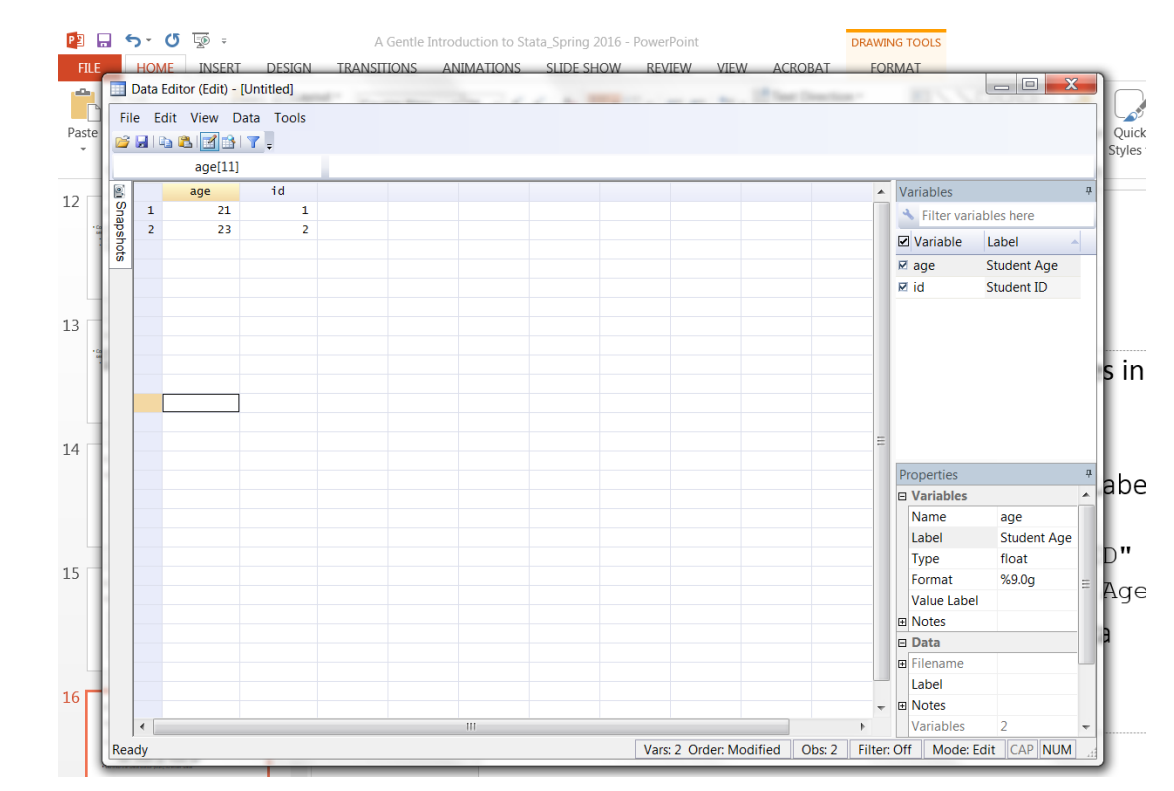

- Use the Command Box to Create Variables in Stata (Categorical)
  - gen female=.
  - label variable female "Female"
- Create labels for response categories
  - label define sex 0 "male" 1 "female"
  - label values female sex
  - Try entering 0 and 1 for in your Data Editor

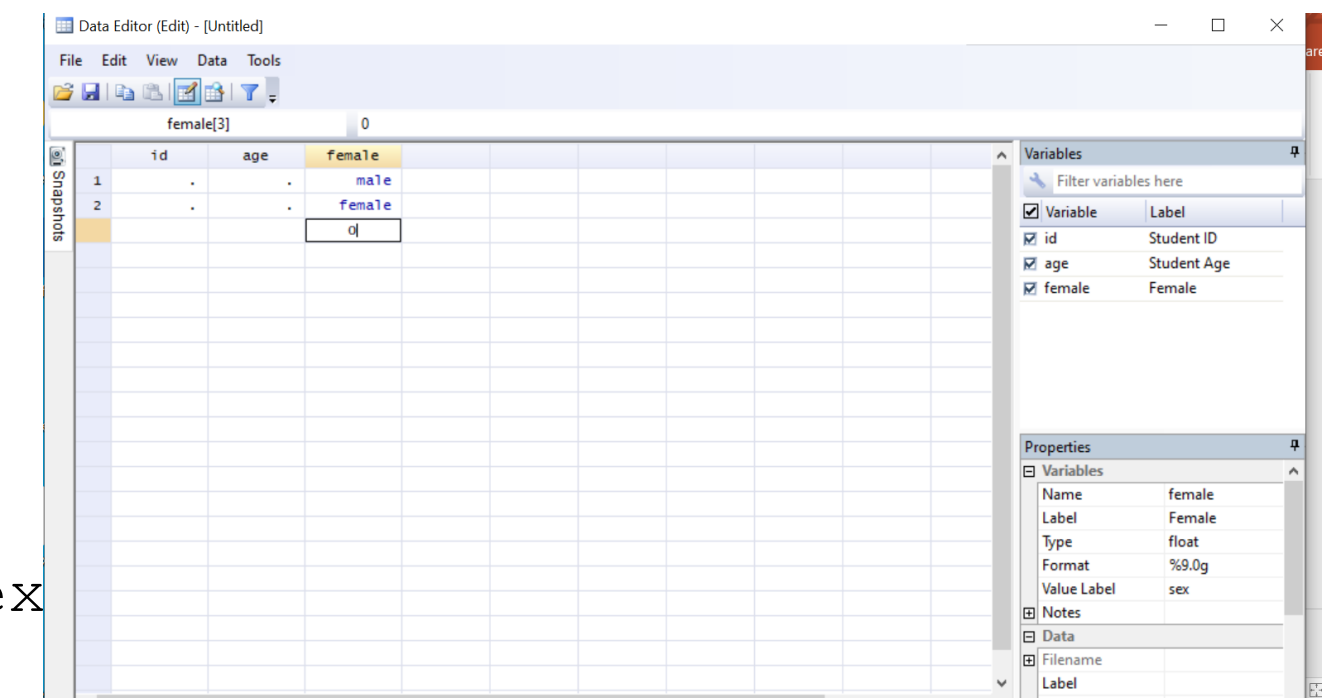

• Resources for Data Management

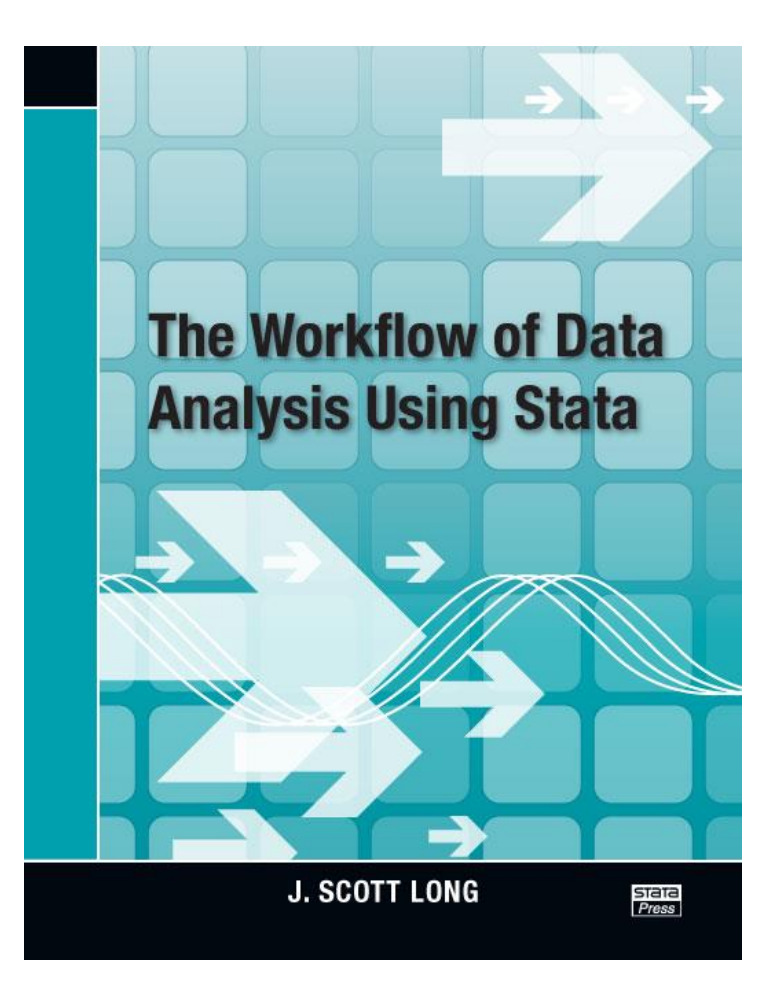

- Some of us may
  - 1) Prefer to enter data in Excel
  - 2) Work with secondary data that came in a different type of data file (e.g., SPSS)

| -    | 🔏 Cut 🛛 🔭 🛙                                                                                                    | Layout * Calibri (Body) * 28 * A A A                                                                                                    |
|------|----------------------------------------------------------------------------------------------------|----------------------------------------------------------------------------------------------------|
|      |                                                                                                    | Parat                                                                                                    |
| SI   | ata/MP 13.1 - [Results]                                                                                                    | alian Milandaria Unite                                                                                                    |
| File | Edit Data Graphics Statis                                                                                                    | sucs oser window Help                                                                                                    |
|      | Open Ctri+O                                                                                                    | abel wariable age "Student Age"                                                                                                    |
|      | Save Ctrl+S                                                                                                    | aber variabre age stadent nge                                                                                                    |
|      | Save As Ctrl+Shift+S                                                                                                    | lo "C:\Users\013733~1\AppData\Local\Te                                                                                                    |
| 1    | View                                                                                                    |                                                                                                    |
| -    | Do                                                                                                    | en female=.                                                                                                    |
| 1    |                                                                                                    |                                                                                                    |
|      | Filename                                                                                                    | missing values generated)                                                                                                    |
|      | Filename<br>Change Working Directory                                                                                                    | missing values generated)                                                                                                    |
|      | Filename<br>Change Working Directory<br>Log                                                                                                    | <pre>missing values generated) , abel variable female "Female" ,</pre>                                                                                                    |
|      | Filename<br>Change Working Directory<br>Log<br>Import                                                                                            | <pre>missing values generated) abel variable female "Female"</pre>                                                                                                    |
|      | Filename<br>Change Working Directory<br>Log<br>Import<br>Export                                                                                  | <pre>missing values generated) .abel variable female "Female" . Excel spreadsheet (*xls;*xlsx) . Text data (delimited, *.csv,)</pre>                                                                                                    |
|      | Filename<br>Change Working Directory<br>Log<br>Import<br>Export<br>Print                                                                         | <pre>missing values generated) abel variable female "Female"  Excel spreadsheet (*.xls*.xlsx)  Text data (delimited, *.csv,)  Vext data in fixed format </pre>                                                                                        |
|      | Filename<br>Change Working Directory<br>Log<br>Import<br>Export<br>Print<br>Example Datasets                                                     | <pre>missing values generated) abel variable female "Female"  Excel spreadsheet (*xls;*xlsx)  Text data (nfixed format Text data in fixed format Text data in fixed format with a dictionary</pre>                                                    |
|      | Filename<br>Change Working Directory<br>Log<br>Import<br>Export<br>Print<br>Example Datasets<br>Recent Datasets                                  | <pre>missing values generated) abel variable female "Female"  Excel spreadsheet (*xls*xlsx) Text data (delimited, *csr,) Text data in fixed format Text data in fixed format with a dictionary Unformatted text data</pre>                            |
| 8    | Filename<br>Change Working Directory<br>Log<br>Import<br>Export<br>Print<br>Example Datasets<br>Recent Datasets<br>Exit                          | <pre>missing values generated) abel variable female "Female"  Excel spreadsheet (*xls;*xlsx)  Text data (delimited, *csv,) Text data in fixed format Text data in fixed format with a dictionary Unformatted text data SAS XPORT</pre>                |
|      | Filename<br>Change Working Directory<br>Log<br>Import<br>Export<br>Print<br>Example Datasets<br>Recent Datasets<br>Exit<br>Exit                  | <pre>missing values generated) abel variable female "Female"  Excel spreadsheet (*xls*xlsx)  Text data (delimited, *.csv,) Text data in fixed format Text data in fixed format Unformatted text data SAS XPORT Haver Analytics database</pre>         |
| 18 c | Filename<br>Change Working Directory<br>Log<br>Import<br>Export<br>Print<br>Example Datasets<br>Recent Datasets<br>Exit<br>terror =<br>Irop var1 | <pre>missing values generated) abel variable female "Female"  Excel spreadsheet (*xls*xlsx) Text data (delimited, *.csv,) Text data in fixed format with a dictionary Unformatted text data SAS XPORT Haver Analytics database ODBC data source</pre> |

- If this is the case
- 1)Stata has an IMPORT function
- 2) Stat Transfer is another option

| Transfer   Variables   Obser | rvations   Options   Run Program   Log<br>PSS Data File | About |              |
|------------------------------|---------------------------------------------------------|-------|--------------|
| Input File Type:             | PSS Data File                                           |       |              |
| Input File Type:             | PSS Data File                                           |       |              |
| Input File Type: S           | PSS Data File                                           |       |              |
| _                            |                                                         |       | • _7         |
|                              |                                                         |       |              |
| File Specification:          |                                                         |       | Browse       |
|                              |                                                         |       |              |
|                              |                                                         |       | View         |
|                              |                                                         |       |              |
|                              |                                                         |       |              |
|                              | () () () () () () () () () () () () () (                |       |              |
| Output File Type: 15         | tata (Standard)                                         |       | Version 12   |
| File Specification:          |                                                         |       | ✓ Browse     |
|                              |                                                         |       |              |
|                              |                                                         |       | Save Program |
|                              |                                                         |       |              |
|                              |                                                         |       |              |
| Transf                       | er Reset                                                | Help  | Exit         |
|                              |                                                         |       |              |

#### Objectives

- Understand tools to prepare for data analysis such as
  - Checking for entry error
  - Recoding missing values
  - Reverse coding variables
  - Recoding variables
  - Checking alpha
  - Creating composite variables

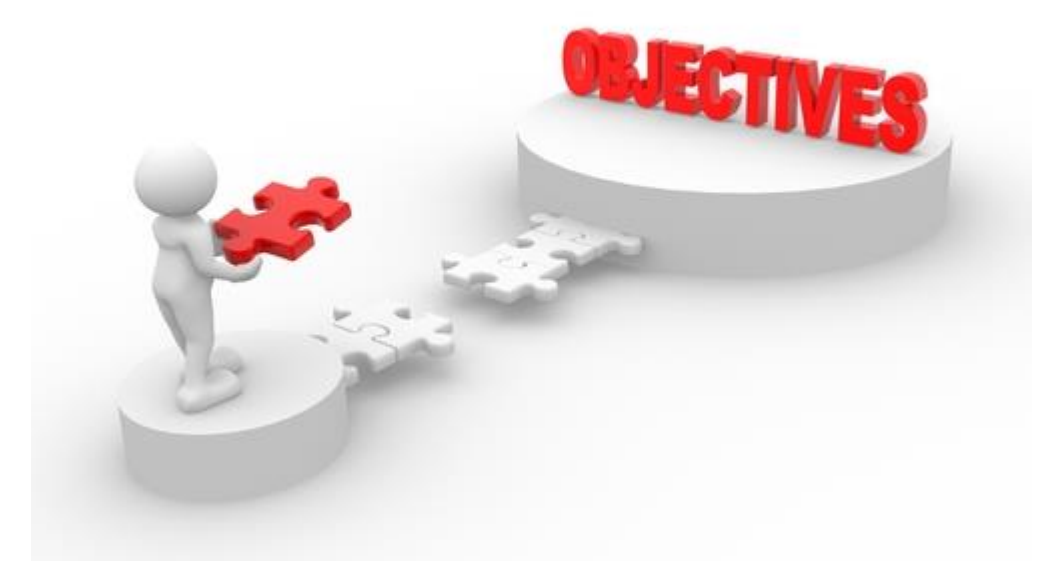

#### **Checking for entry Error**

Practice with opening NLSW data set

- Use "fre" command to scan all variables for entry error
  - fre age-tenure

#### **Recoding Missing Values**

- Pretend the grade variable had a few responses with a -9 response
- Use mvdecode
- mvdecode grade, mv(-9=.)

#### **Reverse Coding Variables**

- Imagine you have a variable called "safety" with response options
  - 1=Very safe 5 = Not safe at all
- You may choose to reverse code so that a higher score on safety reflects more feelings of safety
  - revrs safety
  - Will create a new variable called revsafety
  - The revsafety variable will now be reverse coded

#### **Recoding variables**

- Imagine you have a variable "packs" – number of packs smoked a day
  - 1 pack 50
  - 2 packs 20
  - 3 packs 10
  - 4 packs 2
- You may want to combine category 3 and 4; to do so
  - recode packs (1=1 "1 pack")(2=2 "2 packs") (3/4=3 "3+ packs"), generate (packs\_re)

#### Checking alpha

- Imagine you have five items you think measure an underlying concept of happiness
  - happy1 happy2 happy3 happy4 happy5
- You want to check their internal consistency before you make a composite variable
  - alpha happy1-happy5, item asis

#### **Creating composite variables**

- Imagine those five items have a strong alpha, to create on composite variable
  - egen happiness =
    rowmean (happy1-happy5)

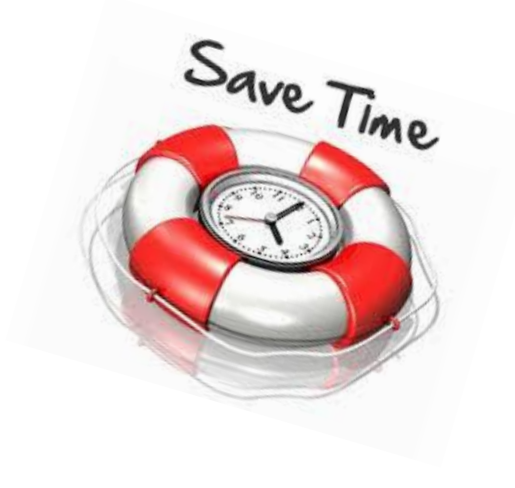

- Objectives
  - Understand why the Do-File is your new best friend

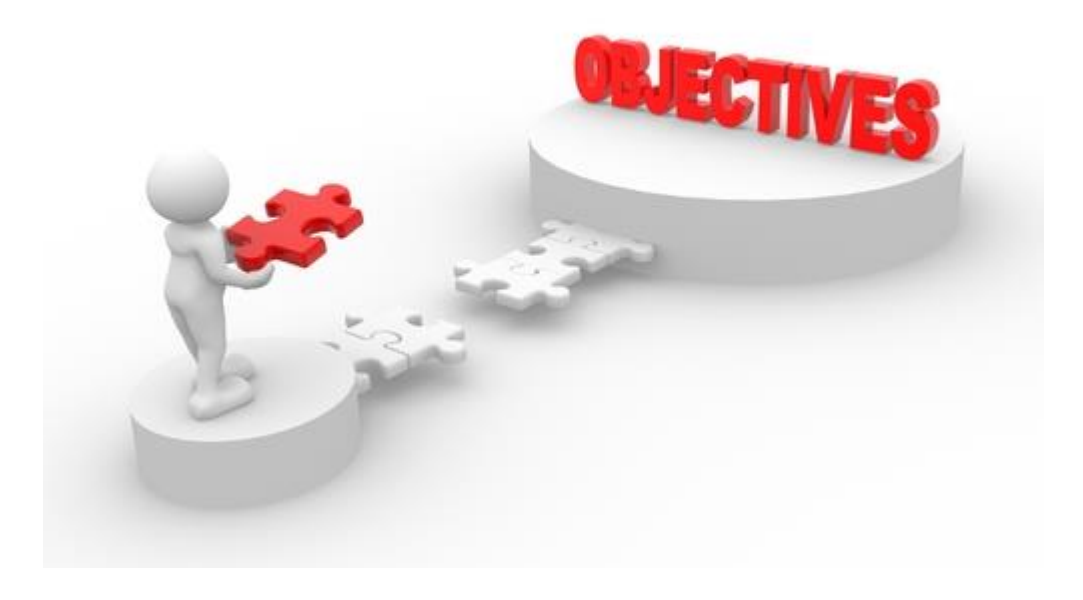

- What is a Do-File?
  - A text file in Stata where you can save (and run!) all your commands and notes
    - As opposed to typing everything in the command box
  - Allows you to go back to a dataset and quickly repeat your analysis
    - Why is this important?

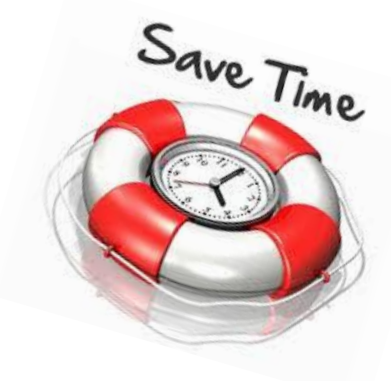

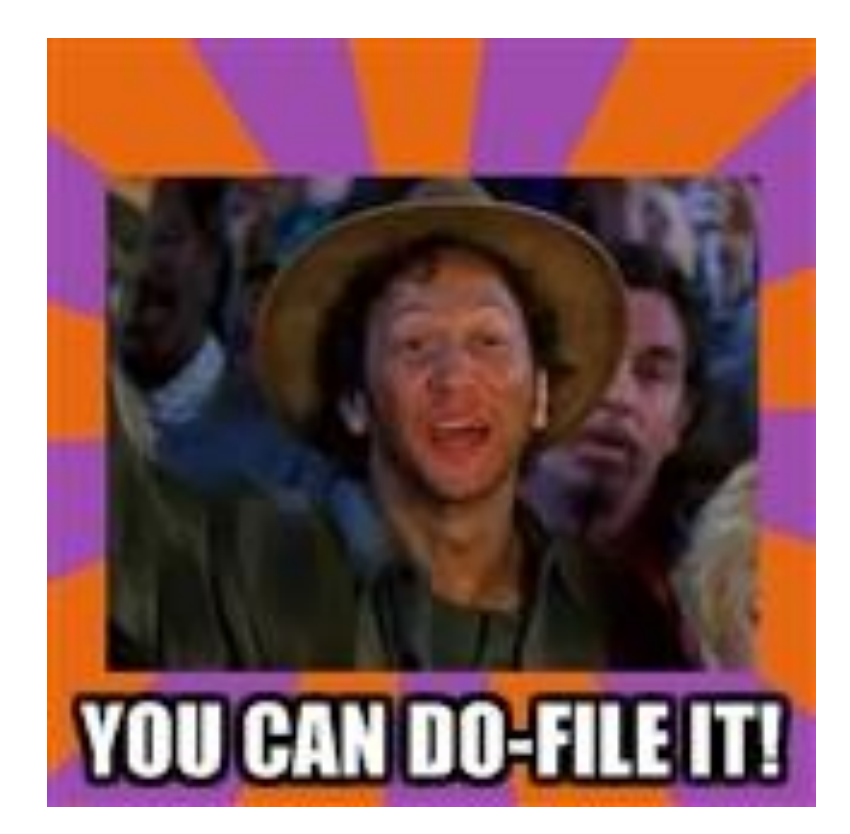

#### • Opening your do-file

|                 | 2 - Stata/MP 13.1 - [Results]     | C. C. & Connex ( | States (A. S. S. S. S. S. S. S. S. S. S. S. S. S. | Re Dane | <br> |    |
|-----------------|-----------------------------------|------------------|---------------------------------------------------|---------|------|----|
| F               | ile Edit Data Graphics Statistics | User Window Help |                                                   |         |      |    |
| lew C           | ; d a i 🛛 • L • 🗹 • 🖬 :           | 8 0 8            |                                                   |         |      |    |
| Re              | view New Do-                      | file Editor      |                                                   |         |      | ~  |
| ori #           | Command _rc                       | · ·              |                                                   |         |      |    |
| <sup>ox</sup> 1 | doedit "C:\Users\01373343         |                  |                                                   |         |      |    |
| read 2          | use "C:\Program Files (x86)       |                  |                                                   |         |      |    |
| t Ite 3         | fre age- tenure                   | •                |                                                   |         |      |    |
| eter 4          | do "C:\Users\013733~1\Ap          |                  |                                                   |         |      |    |
| 5               | mvdecode grade, mv (0=.)          |                  |                                                   |         |      |    |
| 6               | clear                             |                  |                                                   |         |      |    |
| 7               | use "C:\Program Files (x86)       |                  |                                                   |         |      |    |
| ox 8            | fre collgrad                      |                  |                                                   |         |      |    |
| fts 9           | fre c_city                        |                  |                                                   |         |      |    |
| t Ite 10        | fre wage                          |                  |                                                   |         |      |    |
| eter 11         | fre tenure                        |                  |                                                   |         |      |    |
| k 12            | sysuse auto.dta                   |                  |                                                   |         |      |    |
| k E 13          | sysuse census.dta                 |                  |                                                   |         |      |    |
| :bo: 14         | fre region                        |                  |                                                   |         |      |    |
| Fe 15           | findit rvrscode                   |                  |                                                   |         |      |    |
| war 16          | revrs region                      |                  |                                                   |         |      |    |
| rch 17          | revregion 199                     | •                |                                                   |         |      |    |
| 18              | fre revregion                     |                  |                                                   |         |      |    |
| 19              | use "C:\Program Files (x8b)       |                  |                                                   |         |      |    |
| 20              | fre race                          |                  |                                                   |         |      |    |
| 21              | recode race (1=1) (2/3 = 2)       |                  |                                                   |         |      |    |
| 22              | fre face                          |                  |                                                   |         |      |    |
| 25              | use "Cul Brogram Files (v96)      | •                |                                                   |         |      |    |
| 24              | recode race (1-1) (2/3-2)         |                  |                                                   |         |      |    |
| 26              | fre race re                       |                  |                                                   |         |      |    |
| 27              | clear                             |                  |                                                   |         |      |    |
| 28              | use "C:\Program Files (x86)       |                  |                                                   |         |      |    |
| 29              | recode race (1=1 "White") (       |                  |                                                   |         |      |    |
| 30              | fre race_re                       |                  |                                                   |         |      |    |
| 31              | alpha collgrad occupation         | . ciear          |                                                   |         |      | _  |
| 32              | clear                             |                  |                                                   |         |      | 1  |
|                 |                                   |                  |                                                   |         |      | -  |
|                 |                                   |                  |                                                   |         |      |    |
|                 |                                   | Command          |                                                   |         |      | ф. |
|                 |                                   | 1                |                                                   |         |      |    |

| _ 00- | The cartor - do_me_spring 2010                                          |   |
|-------|-------------------------------------------------------------------------|---|
| File  | Edit View Project Tools                                                 |   |
|       | 🖥 🖳 🛤 🐰 🖻 🕲 🕐 🗠 । 🕂 🐨 🕹 🖗 📮                                             |   |
| do    | _file_spring 2016 Untitled.do                                           |   |
| 1     | //Stata Workshop                                                        |   |
| 2     | //A Gentle Introduction to Stata                                        |   |
| 3     |                                                                         |   |
| 4     | //I. Background                                                         |   |
| 5     |                                                                         |   |
| 6     | //II. Getting Started                                                   |   |
| 7     | //First, open your dataset                                              |   |
| 8     | use "C:\Program Files (x86)\Stata13\ado\base\n\nlsw88.dta", clear       |   |
| 9     |                                                                         |   |
| 10    | //Use describe command                                                  |   |
| 11    | describe                                                                |   |
| 12    |                                                                         |   |
| 13    | //A short Stata session                                                 |   |
| 14    | summarize                                                               |   |
| 16    |                                                                         |   |
| 17    | // III Entering Data in Stata                                           |   |
| 1.8   | clear                                                                   |   |
| 19    | //Creating Variables (Continuous)                                       |   |
| 20    | gen id=.                                                                |   |
| 21    | gen age = .                                                             |   |
| 22    | //Creating Variables Lables                                             |   |
| 23    | label variable id "Student ID"                                          |   |
| 24    | label variable age "Student Age"                                        |   |
| 25    |                                                                         |   |
| 26    | //Creating variables (Categorical)                                      |   |
| 27    | gen female=.                                                            |   |
| 28    | label variable female "Female"                                          |   |
| 29    | //Creating labels for response options                                  |   |
| 30    | label define sex 0 "male" 1 "female"                                    |   |
| 31    | label values female sex                                                 |   |
| 32    | clear                                                                   |   |
| 33    |                                                                         |   |
| 34    | //IV. Preparing Data for Analysis                                       |   |
| 35    | use "u:\Frogram Files (X86)\Stata13\ado\base\n\n1sw88.dta", clear       |   |
| 30    | //Charling for antry arran                                              |   |
| 30    | fre age-tenure                                                          |   |
| 30    | //Decoding missing variables                                            |   |
| 40    | //Recouring missing variable had a couple regnondents with a -0 regnone | - |
| 10    | mudecode grade mu (_0= )                                                | ~ |

- Running the Do-File
  - Highlight and Execute

| File | Edit View Project Loois                                                  |     | ii}      |
|------|--------------------------------------------------------------------------|-----|----------|
|      | 🗿 🕼 🕼 🕍 🔊 🗠 🖅 🐨 🕭 🖓 😱                                                    |     |          |
| do   | p file spring 2016 Untitled.do                                           | - × |          |
| 1    | //Stata Workshop                                                         |     | · ·      |
| 2    | //A Gentle Introduction to Stata                                         |     |          |
| 3    |                                                                          |     |          |
| 4    | //I. Background                                                          |     |          |
| 5    |                                                                          |     |          |
| 6    | //II. Getting Started                                                    |     |          |
| 7    | //First, open your dataset                                               |     |          |
| 8    | use "C:\Program Files (x86)\Stata13\ado\base\n\nlsw88.dta", clear        |     |          |
| 9    |                                                                          |     |          |
| 10   | //Use describe command                                                   |     | · ·      |
| 11   | describe                                                                 | =   | · ·      |
| 12   |                                                                          |     | · ·      |
| 13   | //A short Stata session                                                  |     | · ·      |
| 14   | summarize                                                                |     | · ·      |
| 15   |                                                                          |     | · ·      |
| 17   | // III Ferencies Deep is Serve                                           |     |          |
| 10   | alogn                                                                    |     |          |
| 10   | //Creating Variables (Continuous)                                        |     |          |
| 20   | gen id=                                                                  |     |          |
| 21   | den ade =                                                                |     |          |
| 22   | //Creating Variables Lables                                              |     |          |
| 23   | label variable id "Student ID"                                           |     |          |
| 24   | label variable age "Student Age"                                         |     |          |
| 25   |                                                                          |     | . clear  |
| 26   | //Creating variables (Categorical)                                       |     |          |
| 27   | gen female=.                                                             |     | . do "C  |
| 28   | label variable female "Female"                                           |     |          |
| 29   | //Creating labels for response options                                   |     | . use "  |
| 30   | label define sex 0 "male" 1 "female"                                     |     | (NLSW,   |
| 31   | label values female sex                                                  |     |          |
| 32   | clear                                                                    |     |          |
| 33   |                                                                          |     | lena or  |
| 34   | //IV. Preparing Data for Analysis                                        |     |          |
| 35   | use "C:\Program Files (x86)\Stata13\ado\base\n\nlsw88.dta", clear        |     | <u> </u> |
| 36   |                                                                          |     |          |
| 37   | //Checking for entry error                                               |     | Command  |
| 38   | fre age-tenure                                                           |     | Commente |
| 39   | //Recoding missing variables                                             |     |          |
| 40   | //Fretend the grade variable had a couple respondents with a -9 response | *   |          |
| 1    | mudacoda drada mu (-ve )                                                 | •   |          |
| _    |                                                                          |     |          |

|                                                                   | - Vi | ariables      |                         |                    |
|-------------------------------------------------------------------|------|---------------|-------------------------|--------------------|
|                                                                   |      | Variable      | Label                   |                    |
|                                                                   |      | idcode        | NLS id                  |                    |
|                                                                   |      | age           | age in current year     |                    |
|                                                                   |      | race          | race                    |                    |
|                                                                   |      | married       | married                 |                    |
|                                                                   |      | never_married | d never married         |                    |
|                                                                   |      | grade         | current grade completed |                    |
|                                                                   |      | collgrad      | college graduate        |                    |
|                                                                   |      | south         | lives in south          |                    |
|                                                                   |      | smsa          | lives in SMSA           |                    |
|                                                                   |      | c_city        | lives in central city   |                    |
|                                                                   |      | industry      | industry                |                    |
|                                                                   |      | union         | union worker            |                    |
|                                                                   |      | ware          | bourly ware             |                    |
|                                                                   |      | hours         | usual hours worked      |                    |
|                                                                   |      | ttl exp       | total work experience   |                    |
|                                                                   |      |               |                         |                    |
|                                                                   |      |               |                         |                    |
|                                                                   | P    | roperties     |                         |                    |
|                                                                   |      | Variables     |                         |                    |
|                                                                   |      | Name          |                         | idcode             |
|                                                                   |      | Label         |                         | NLS id             |
| clear                                                             |      | Туре          |                         | int                |
|                                                                   |      | Format        |                         | %8.0g              |
| do "C:\Users\013733~1\AppData\Local\Temp\STD01000000.tmp"         |      | Value Label   |                         |                    |
|                                                                   |      | Notes         |                         |                    |
| use "C:\Program Files (x86)\Statal3\ado\base\n\nlsw88.dta", clear | Ξ    | Data          |                         |                    |
| ALDW, 1900 EXCLACC)                                               | E    | Filename      |                         | nlsw88.dta         |
|                                                                   |      | Label         |                         | NLSW, 1988 extract |
| nd of do-file                                                     |      | Variables     |                         | 17                 |
|                                                                   | =    | Observations  |                         | 2.246              |
|                                                                   | *    | Size          |                         | 59.22K             |
|                                                                   |      | Memory        |                         | 64M                |
|                                                                   |      | Sorted by     |                         | idcode             |

- Objectives
  - Calculate descriptive statistics
  - Construct graphical depictions of data

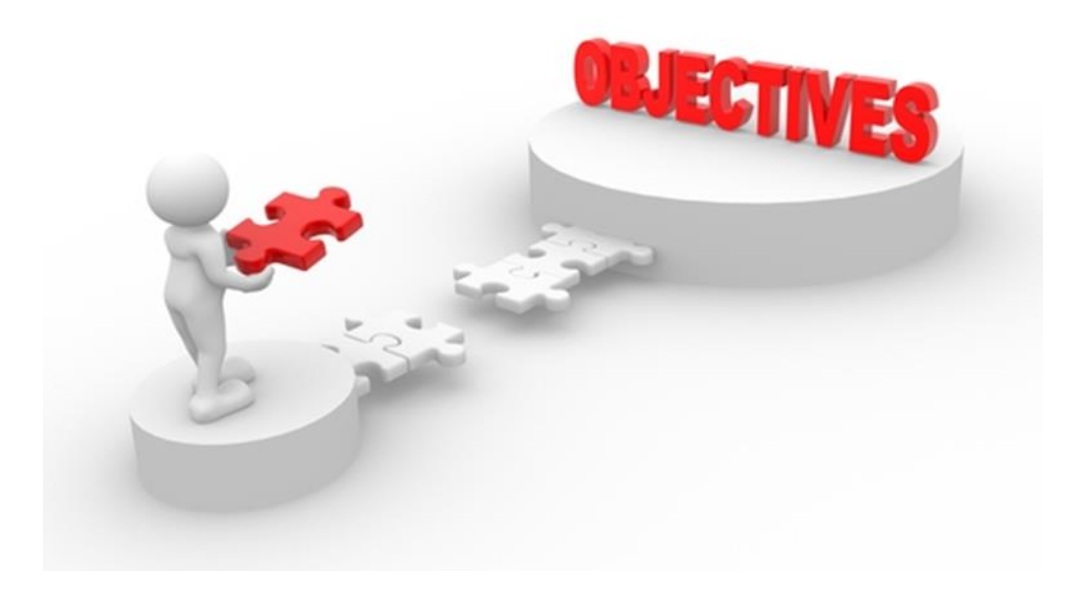

#### **Descriptive Statistics**

• What are examples of descriptive statistics?

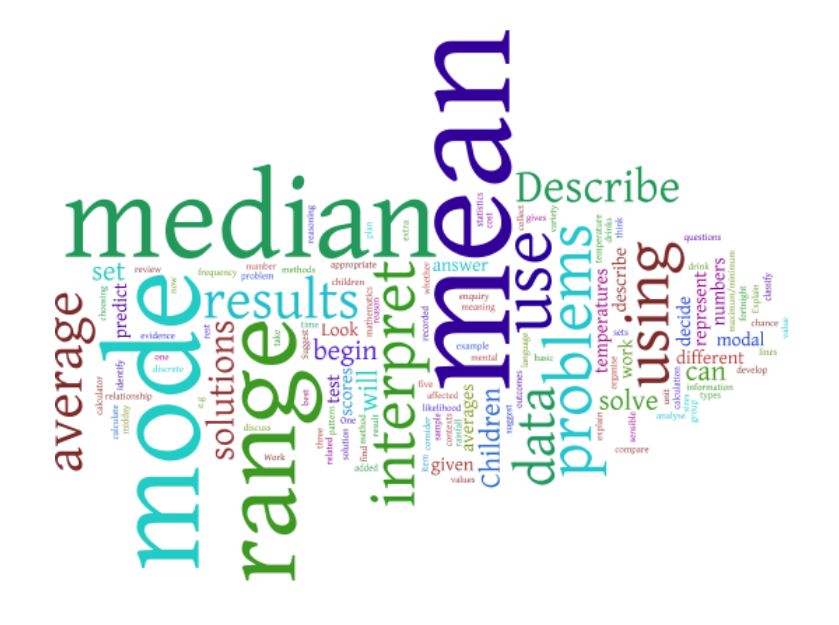

#### **Using Stata**

- use "C:\Program Files (x86)\Stata13\ado\base \n\nlsw88.dta", clear
- summarize wage, detail

#### **Descriptive Statistics - Output**

• . summarize wage, detail

| • |     |             | hourly was | ge          |          |  |
|---|-----|-------------|------------|-------------|----------|--|
| • |     |             |            |             |          |  |
| • |     | Percentiles | Smallest   |             |          |  |
| • | 1%  | 1.930993    | 1.004952   |             |          |  |
| • | 5%  | 2.801002    | 1.032247   |             |          |  |
| • | 10% | 3.220612    | 1.151368   | Obs         | 2246     |  |
| • | 25% | 4.259257    | 1.344605   | Sum of Wgt. | 2246     |  |
|   |     |             |            |             |          |  |
| • | 50% | 6.27227     |            | Mean        | 7.766949 |  |
| • |     |             | Largest    | Std. Dev.   | 5.755523 |  |
| • | 75% | 9.597424    | 40.19808   |             |          |  |
| • | 90% | 12.77777    | 40.19808   | Variance    | 33.12604 |  |
| • | 95% | 16.52979    | 40.19808   | Skewness    | 3.096199 |  |
| • | 99% | 38.70926    | 40.74659   | Kurtosis    | 15.85446 |  |

**Descriptive Statistics - Output** 

. sktest wage

Skewness/Kurtosis tests for Normality ------ joint -----Variable | Obs Pr(Skewness) Pr(Kurtosis) adj chi2(2) Prob>chi2 wage | 2.2e+03 0.0000 0.0000 . .

#### **Descriptive Statistics - Graphs**

- What kind of variable is "wage"?
- What graphic illustration is most appropriate

## histogram wage, percent normal

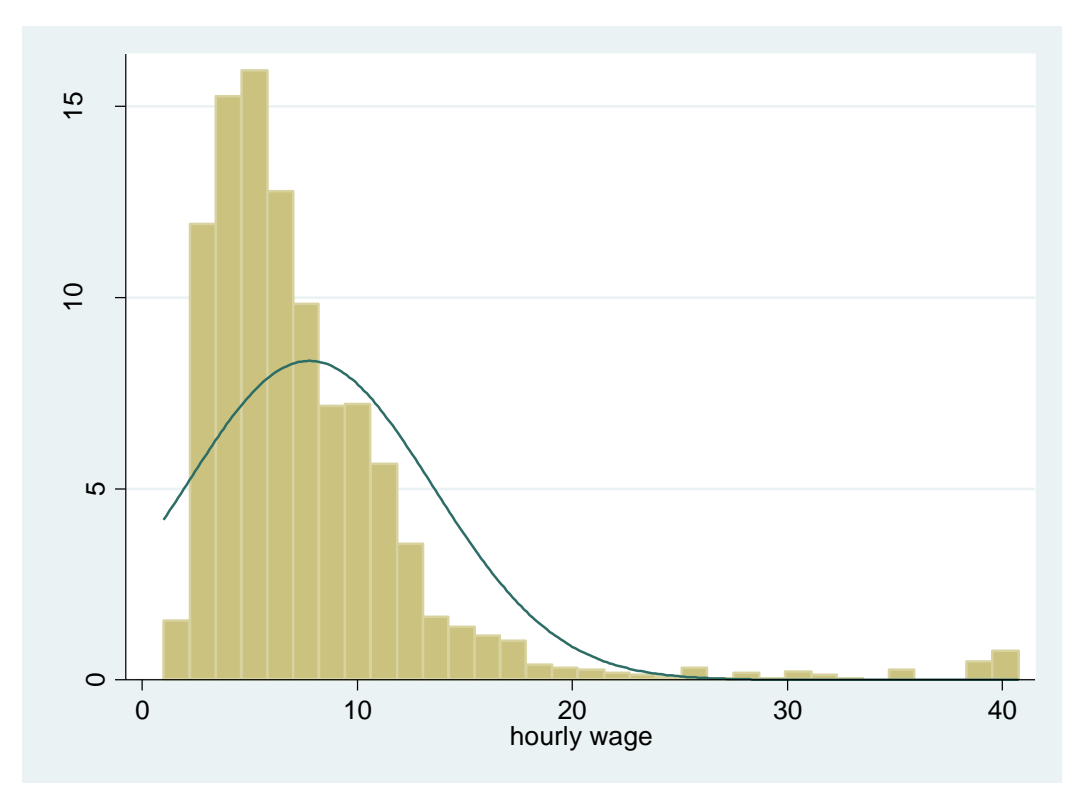

## VII. Statistics and Graphs – Two Categorical Variables

- Objectives
  - Conduct a cross-tabulation
  - Conduct a two-variable Chi-Square test

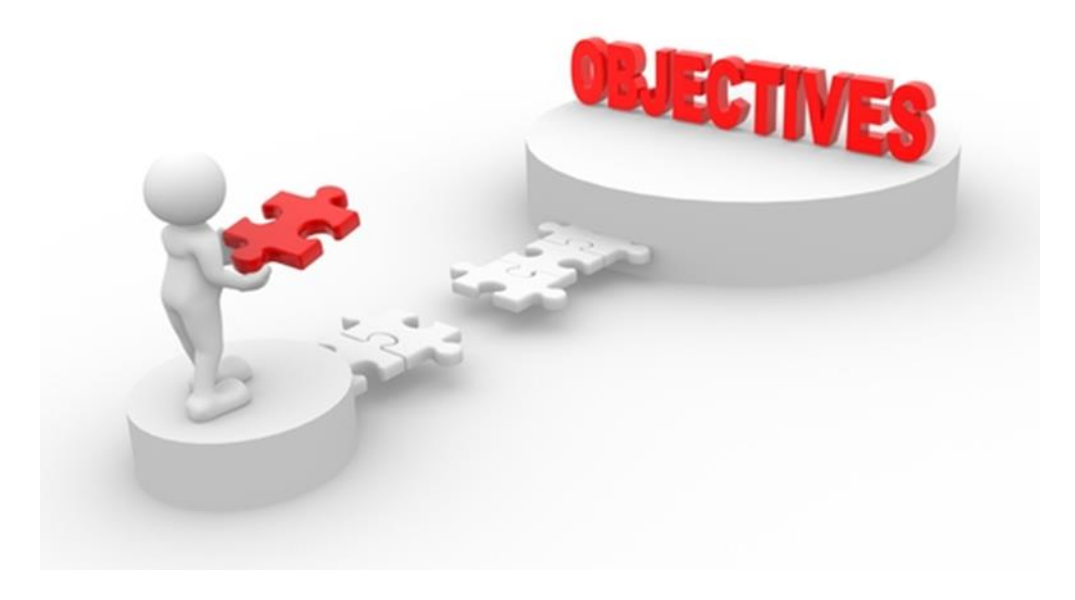

## VII. Statistics and Graphs – Two Categorical Variables

#### **Categorical Variables**

 What are examples of categorical variables/response options?

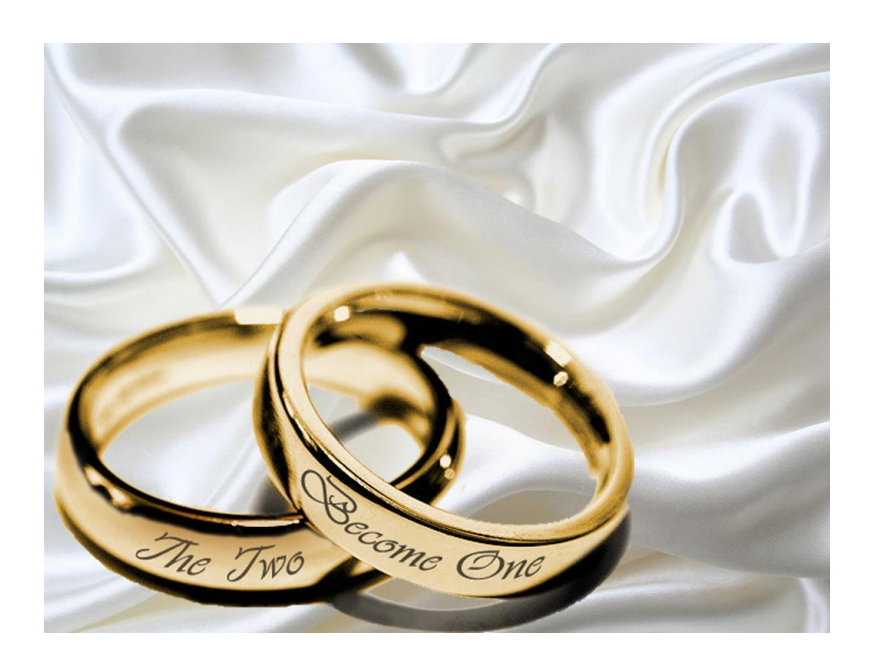

#### **NLSW Dataset**

- Two examples of categorical variables
  - Married (Yes/No)
  - Race (White/Black/Other)
- Research Question
  - Is there an association between race and marriage?

## VII. Statistics and Graphs – Two Categorical Variables

#### **Stata Command**

• tabulate race married, chi2 expected row

#### **Stata Output**

tabulate race married, chi2 expected row

| Key                |
|--------------------|
| frequency          |
| expected frequency |
| row percentage     |

|       | mar    |         |         |
|-------|--------|---------|---------|
| race  | single | married | Total   |
| white | 487    | 1,150   | 1,637   |
|       | 586.0  | 1,051.0 | 1,637.0 |
|       | 29.75  | 70.25   | 100.00  |
| black | 309    | 274     | 583     |
|       | 208.7  | 374.3   | 583.0   |
|       | 53.00  | 47.00   | 100.00  |
| other | 8      | 18      | 26      |
|       | 9.3    | 16.7    | 26.0    |
|       | 30.77  | 69.23   | 100.00  |
| Total | 804    | 1,442   | 2,246   |
|       | 804.0  | 1,442.0 | 2,246.0 |
|       | 35.80  | 64.20   | 100.00  |

Pearson chi2(2) = 101.4215 Pr = 0.000

## VIII. Tests for one or two means

- Objectives
  - Conduct a one-sample test of means
  - Conduct a two-sample test of group means

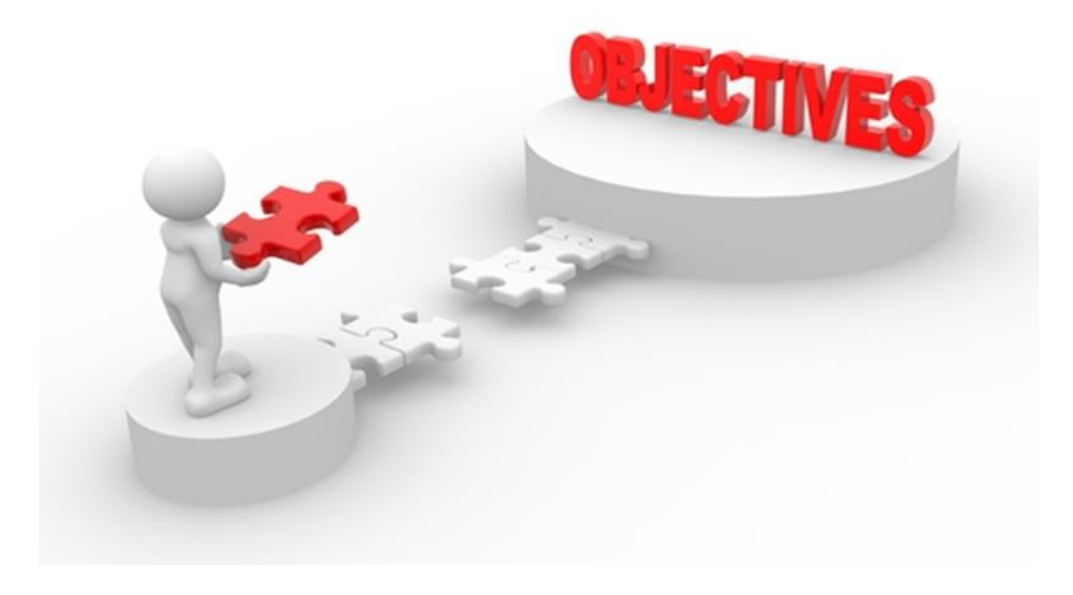

## VIII. Tests for one or two means

#### **One-sample test of means**

- Let's pretend the average hourly compensation rate in the U.S. in 1988 was \$10
  - You want to know if the average hourly rate wage for your sample is equal to national average

• ttest wage == 10

#### Output

. ttest wage == 10

• One-sample t test

| • |            |           |          |               |           |              |           |
|---|------------|-----------|----------|---------------|-----------|--------------|-----------|
| • | Variable   | Obs       | Mean     | Std. Err.     | Std. Dev. | [95% Conf.   | Interval] |
| • | +-<br>wage | 2246      | 7.766949 | .1214451      | 5.755523  | 7.528793     | 8.005105  |
| • | mean = :   | mean(wage | )        |               |           | <br>t :      |           |
| • | Ho: mean = | 10        |          |               | degrees   | of freedom : | = 2245    |
| • | Ha: mea    | n < 10    |          | Ha: mean != 3 | 10        | Ha: m        | ean > 10  |

 $Pr(T < t) = 0.0000 \qquad Pr(|T| > |t|) = 0.0000 \qquad Pr(T > t) = 1.0000$ 

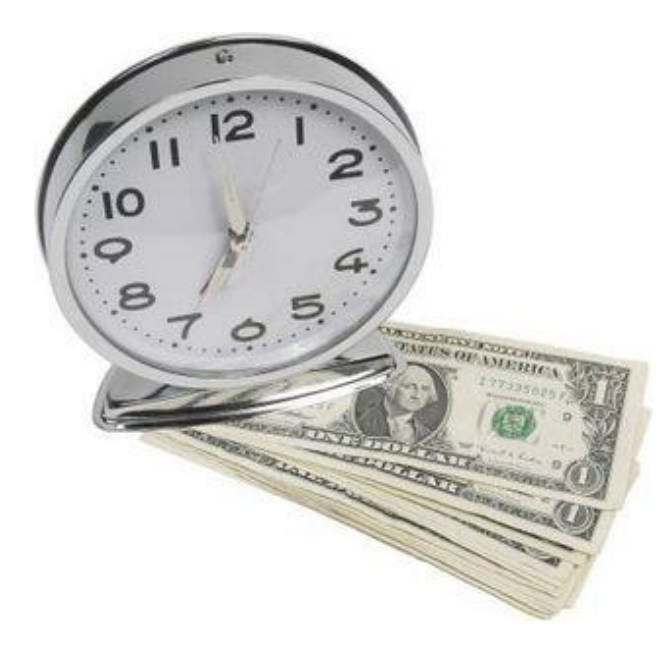

## VIII. Tests for one or two means

#### **Two-sample test of group means**

• Let's say we want to know if the mean wage is the same for single versus married participants

ttest wage, by (married)

#### Output

. ttest wage, by (married)

Pr(T < t) = 0.9732

Two-sample t test with equal variances

| Group                | Obs                 | Mean                 | Std. Err.           | Std. Dev.            | [95% Conf.           | Interval]            |
|----------------------|---------------------|----------------------|---------------------|----------------------|----------------------|----------------------|
| single<br>married    | 804<br>  1442       | 8.080765<br>7.591978 | .223456<br>.1421835 | 6.336071<br>5.399229 | 7.642138<br>7.313069 | 8.519392<br>7.870887 |
| combined             | 2246                | 7.766949             | .1214451            | 5.755523             | 7.528793             | 8.005105             |
| diff                 |                     | .4887873             | .2531718            |                      | 0076882              | .9852627             |
| diff =<br>Ho: diff = | = mean(sing:<br>= 0 | le) – mean(m         | arried)             | degrees              | t =<br>of freedom =  | = 1.9307<br>= 2244   |
| Ha: di               | iff < 0             |                      | Ha: diff !=         | 0                    | Ha: di               | iff > 0              |

Pr(|T| > |t|) = 0.0537

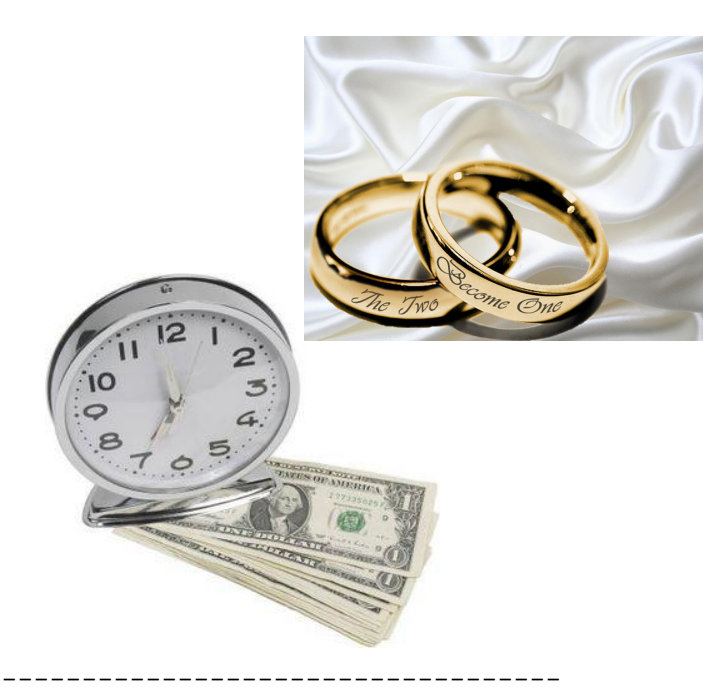

Pr(T > t) = 0.0268

#### Objectives

- Construct a scattergram
- Calculate correlation
- Estimate a regression model

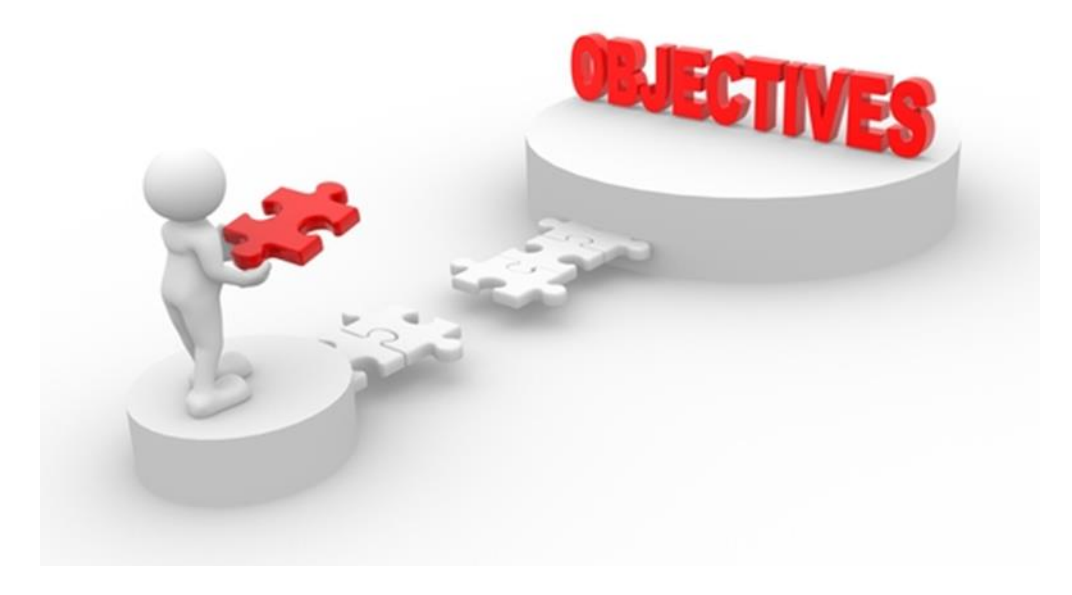

#### Example

- You are interested in examining the relationship between total work experience (ttl\_exp) and hourly wage (wage)
- You hypothesize that wage is dependent on work experience

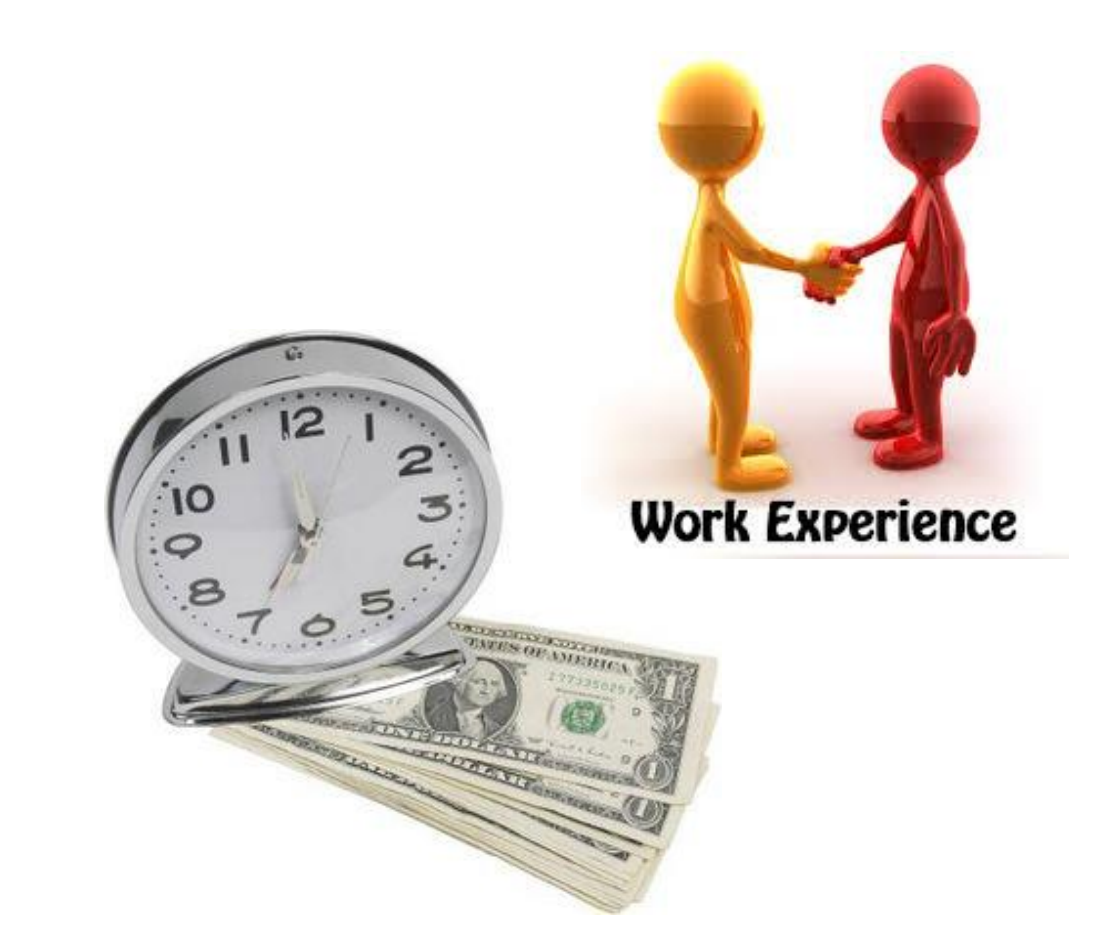

#### **Visual Learners**

- May want to see a scattergram
- scatter wage ttl\_exp

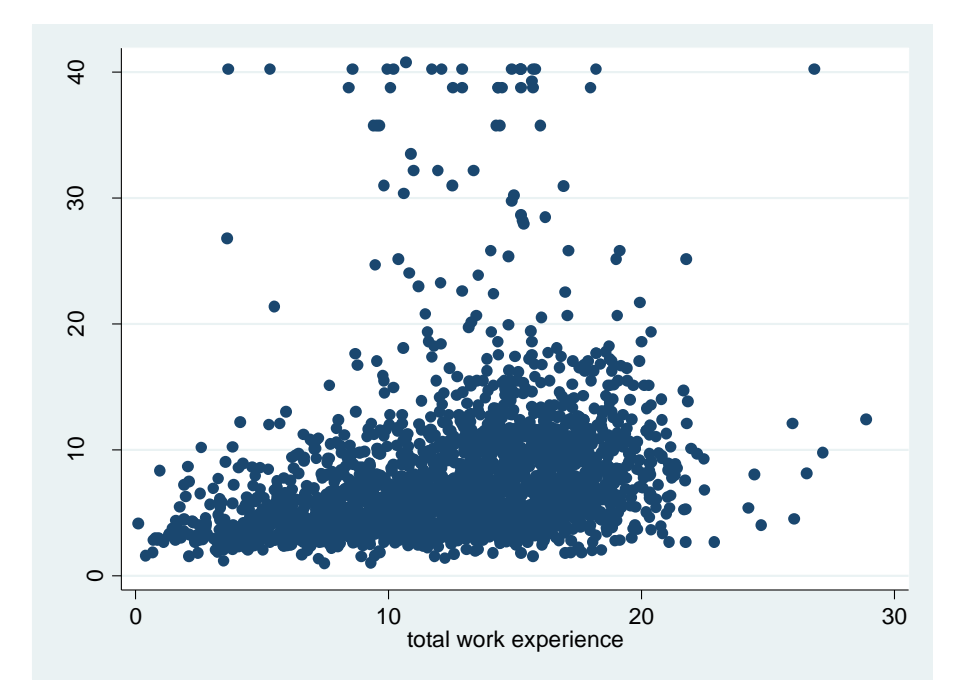

#### **Visual Learners**

- Some may want to see the fitted line through the scattergram
- twoway (lfit wage ttl\_exp) (scatter wage ttl\_exp)

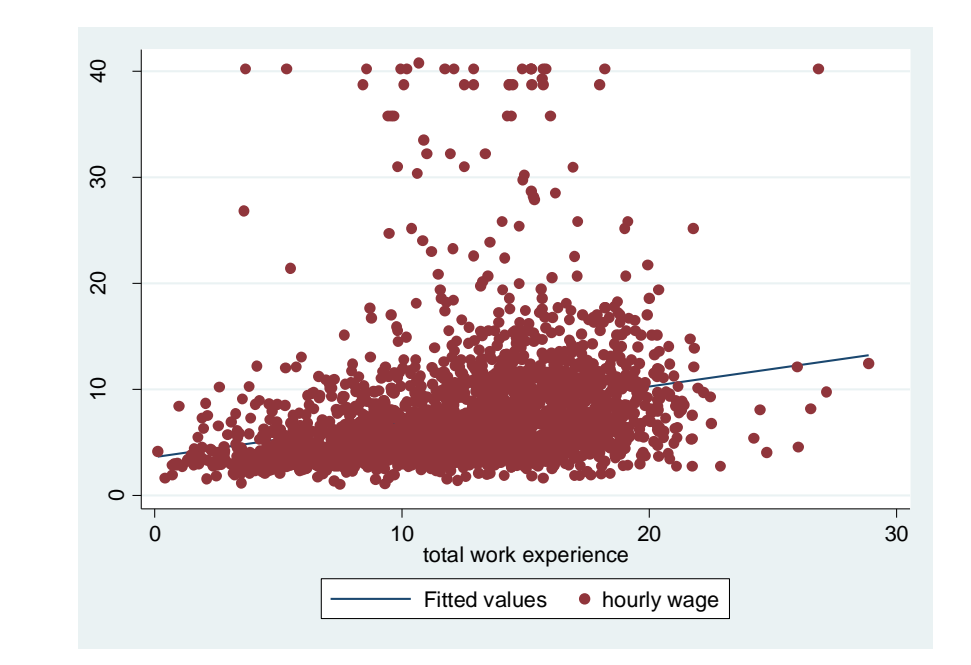

٠

#### By the Numbers

- May prefer the correlation matrix
- pwcorr wage ttl\_exp, obs sig star(0.05)

#### **By The Numbers**

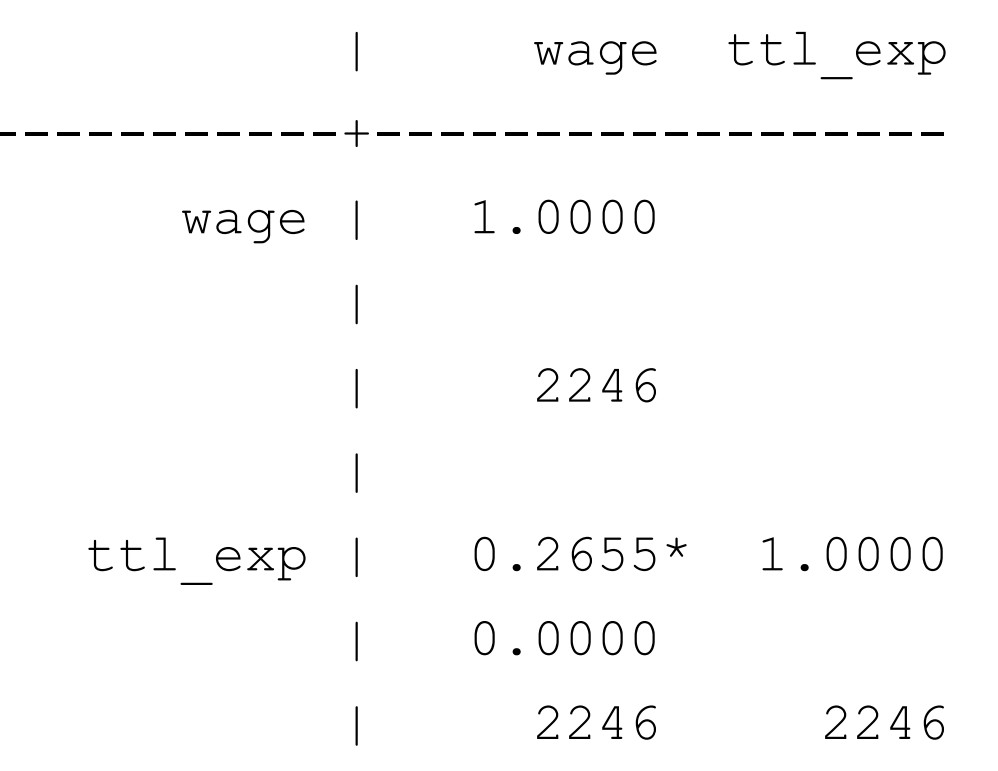

. regress wage ttl exp

#### Is the IV associated with the DV?

- Stata can run various regressions **Output** based on the distribution
- If we assume the DV has a normal distribution, simply use the following format:

regress dv iv

regress wage ttl exp

Source | SS df MS Number of obs = 2246 F(1, 2244) = 170.14Prob > F Model | 5241.29609 1 5241.29609 = 0.0000 Residual | 69126.6713 2244 30.805112 R-squared = 0.0705 Adj R-squared = 0.0701 = 5.5502Total | 74367.9674 2245 33.1260434 Root MSE wage | Coef. Std. Err. t P>|t| [95% Conf. Interval] .3314291 .0254087 13.04 .2816021 ttl exp | 0.000 .3812562 cons | 3.612492 .3393469 10.65 0.000 2.947026 4.277959

## X. Multiple Regression

- Objectives
  - Estimate a multiple regression model

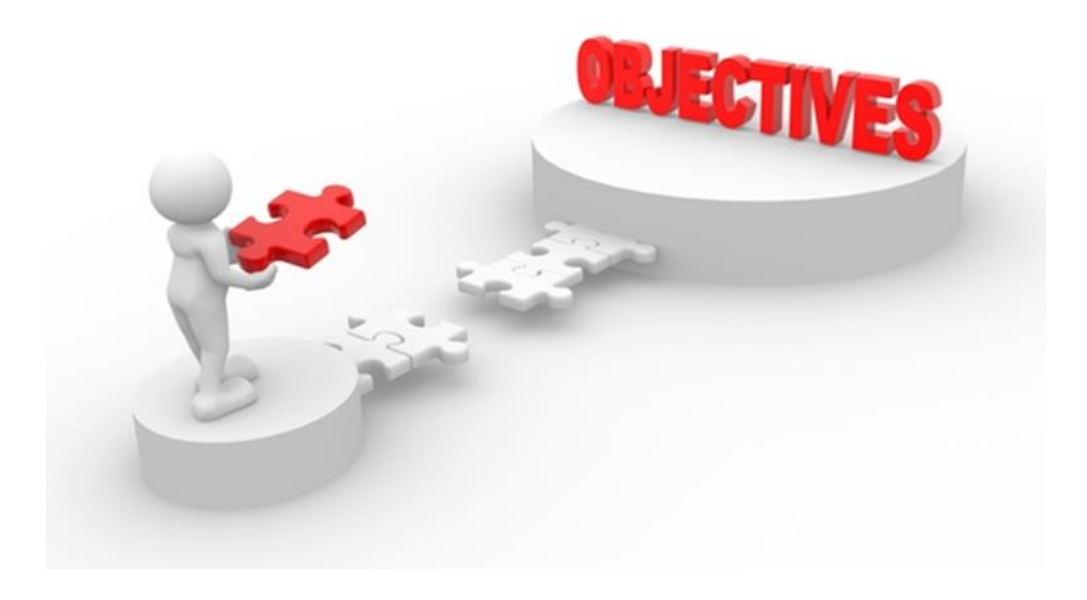

## IX. Multiple Regression

#### Example

- You are interested in examining correlates of wage
- In addition to work experience, you think job tenure (in years), and whether someone is a college grad may also be associated with wage

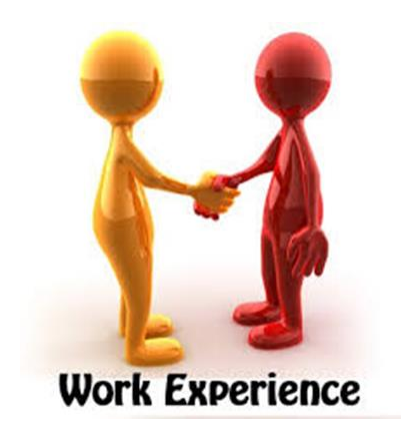

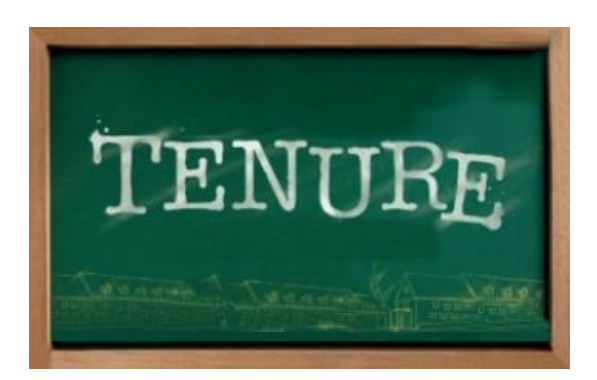

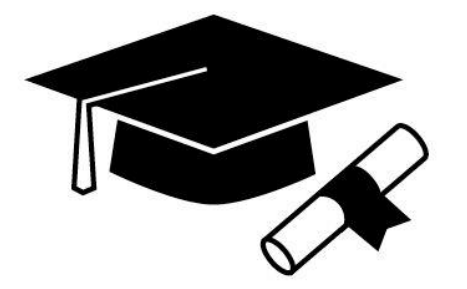

### X. Multiple Regression

#### Are the IVs associated with the DV?

#### Output

- If we assume the DV has a normal distribution, simply use the following format:
- regress dv iv1 iv2 ...ivn

regress wage ttl\_exp
tenure collgrad

regress wage ttl\_exp tenure collgrad

| Source                                         | SS                                                  | df                                                        | MS                                 |                                                   | Number of obs                                          | = 2231                                                    |
|------------------------------------------------|-----------------------------------------------------|-----------------------------------------------------------|------------------------------------|---------------------------------------------------|--------------------------------------------------------|-----------------------------------------------------------|
|                                                | +                                                   |                                                           |                                    |                                                   | F( 3, 2227)                                            | = 108.04                                                  |
| Model                                          | 9414.34005                                          | 3 3138                                                    | 3.11335                            |                                                   | Prob > F                                               | = 0.0000                                                  |
| Residual                                       | 64687.4876                                          | 2227 29.0                                                 | 469185                             |                                                   | R-squared                                              | = 0.1270                                                  |
|                                                | +                                                   |                                                           |                                    |                                                   | Adj R-squared                                          | = 0.1259                                                  |
| Total                                          | 74101.8276                                          | 2230 33.2                                                 | 295191                             |                                                   | Root MSE                                               | = 5.3895                                                  |
|                                                |                                                     |                                                           |                                    |                                                   |                                                        |                                                           |
|                                                |                                                     |                                                           |                                    |                                                   |                                                        |                                                           |
|                                                |                                                     |                                                           |                                    |                                                   |                                                        |                                                           |
| wage                                           | Coef.                                               | Std. Err.                                                 | t                                  | <br>P> t                                          | [95% Conf.                                             | Interval]                                                 |
| wage                                           | Coef.                                               | Std. Err.                                                 | t                                  | P> t                                              | [95% Conf.                                             | Interval]                                                 |
| wage<br>ttl_exp                                | Coef.<br>+                                          | Std. Err.                                                 | t<br>9.01                          | P> t <br>0.000                                    | [95% Conf.<br>2142298                                  | Interval]<br>.3334983                                     |
| wage<br>ttl_exp<br>tenure                      | Coef.<br>+<br>  .273864<br>  .0321168               | Std. Err.<br>.0304097<br>.0253609                         | t<br>9.01<br>1.27                  | P> t <br>0.000<br>0.206                           | [95% Conf.<br>.2142298<br>0176167                      | Interval]<br>.3334983<br>.0818502                         |
| wage<br>ttl_exp<br>tenure<br>collgrad          | Coef.<br>+<br>  .273864<br>  .0321168<br>  3.251781 | Std. Err.<br>.0304097<br>.0253609<br>.2698484             | t<br>9.01<br>1.27<br>12.05         | <pre>P&gt; t  0.000 0.206 0.000</pre>             | [95% Conf.<br>.2142298<br>0176167<br>2.7226            | Interval]<br>.3334983<br>.0818502<br>3.780962             |
| wage<br>ttl_exp<br>tenure<br>collgrad<br>_cons | Coef.<br>+                                          | Std. Err.<br>.0304097<br>.0253609<br>.2698484<br>.3397438 | t<br>9.01<br>1.27<br>12.05<br>9.98 | <pre>P&gt; t  0.000 0.206 0.000 0.000 0.000</pre> | [95% Conf.<br>.2142298<br>0176167<br>2.7226<br>2.72339 | Interval]<br>.3334983<br>.0818502<br>3.780962<br>4.055886 |

- Objectives
  - Estimate a simple logistic regression model
  - Estimate a multiple logistic regression model

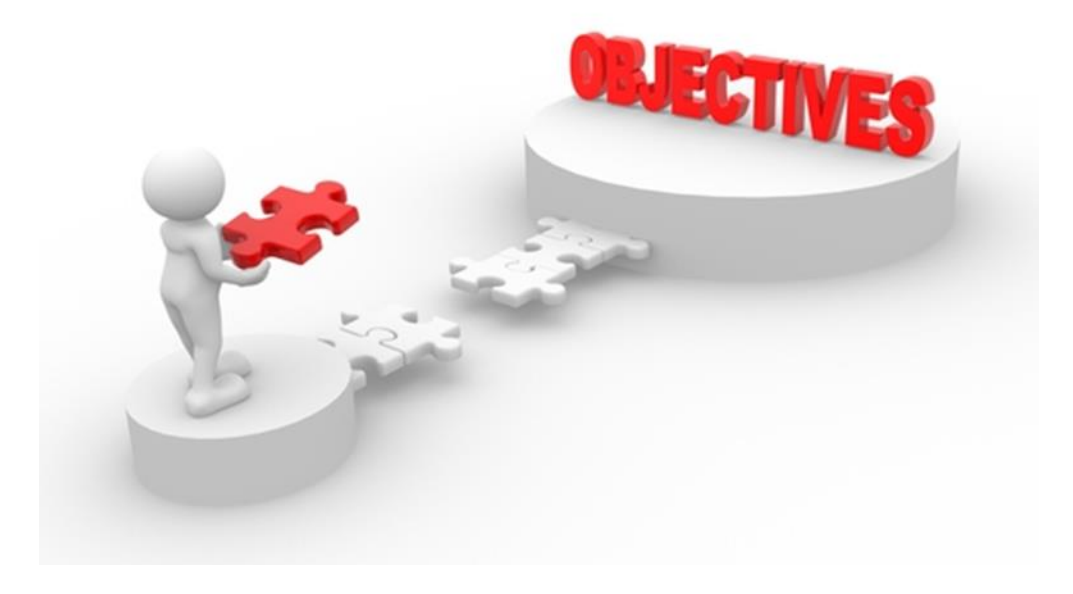

#### **Simple Logistic Regression**

- You are interested in examining whether being a union worker (union) is dependent on being a college graduate (collgrad)
- What is the dependent variable here?
- How is it measured?

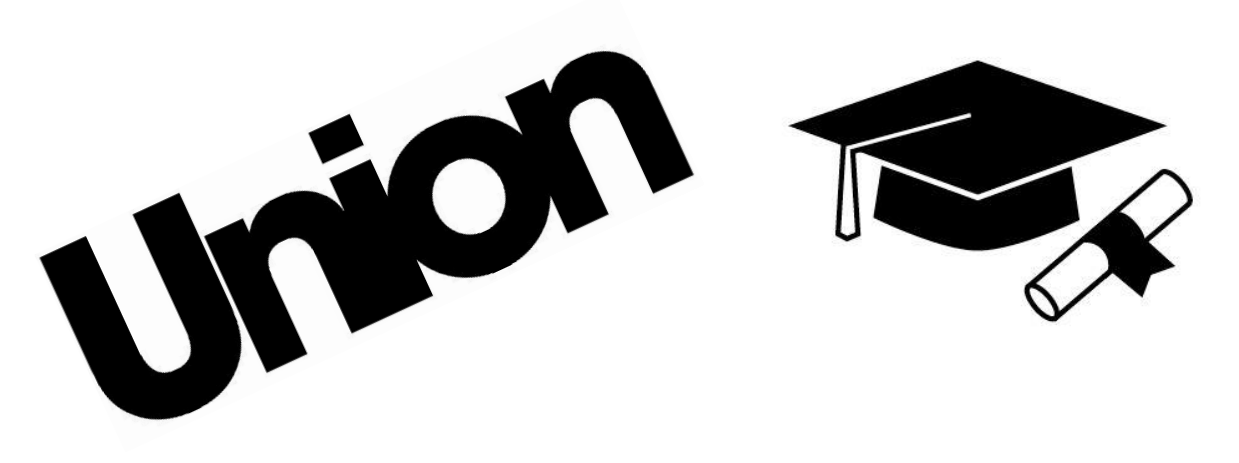

#### Simple Logistic Regression

. logistic union collgrad

• logistic union collgrad

| Logistic regre | Number      | of obs    | =      | 1878   |         |      |           |
|----------------|-------------|-----------|--------|--------|---------|------|-----------|
|                |             |           |        | LR chi | 2(1)    | =    | 17.30     |
|                |             |           |        | Prob > | chi2    | =    | 0.0000    |
| Log likelihood | = -1037.974 | 8         |        | Pseudo | R2      | =    | 0.0083    |
|                |             |           |        |        |         |      |           |
|                |             |           |        |        |         |      |           |
| union          | Odds Ratio  | Std. Err. | Z      | P> z   | [95% Co | onf. | Interval] |
| +              |             |           |        |        |         |      |           |
| collgrad       | 1.64747     | .1951016  | 4.22   | 0.000  | 1.30621 | 13   | 2.077883  |
| _cons          | .284287     | .0182102  | -19.64 | 0.000  | .250745 | 52   | .3223157  |
|                |             |           |        |        |         |      |           |

#### **Multiple Logistic Regression**

- You are interested in examining whether being a union worker (union) is dependent on being a college graduate (collgrad), age (age), and race/ethnicity (race)
- What is the dependent variable here?
- How is it measured?
- How are the IVs measured?

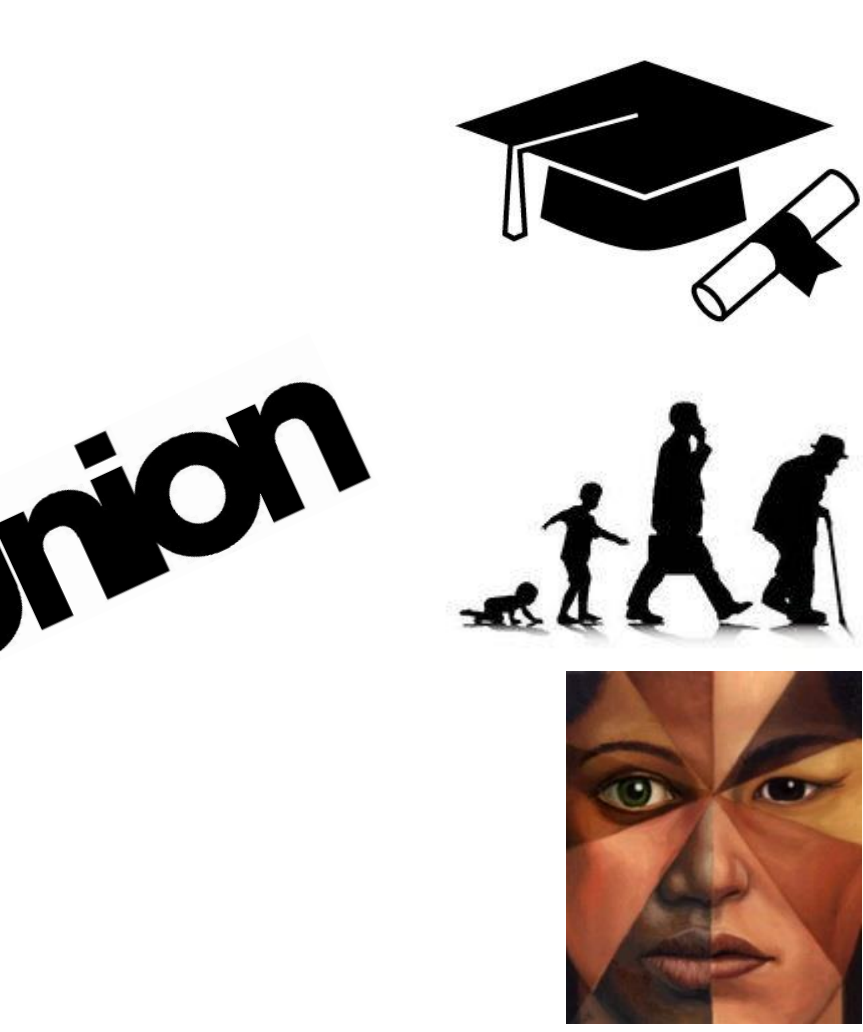

#### Multiple Logistic Regression . xi: logistic union collgrad age i.race

• xi: logistic union collgrad age i.race

| i.race        | (natura)   | lly coded   | ; _Irace_ | 1 omi | tted)     |       |           |
|---------------|------------|-------------|-----------|-------|-----------|-------|-----------|
| Logistic regr | ession     |             |           | Numb  | er of obs | =     | 1878      |
|               |            |             |           | LR c  | hi2(4)    | =     | 33.72     |
|               |            |             |           | Prob  | > chi2    | =     | 0.0000    |
| Log likelihoo | d = -1029. | 7628        |           | Pseu  | do R2     | =     | 0.0161    |
|               |            |             |           |       |           |       |           |
|               |            |             |           |       |           |       |           |
| union         | Odds Rat   | tio Std.Err | • Z       | P> z  | [95%      | Conf. | Interval] |
|               | +          |             |           |       |           |       |           |
| collgrad      | 1.7347     | .2081249    | 4.59      | 0.000 | 1.371     | 228   | 2.194602  |
| age           | 1.0137     | .0181203    | 0.76      | 0.445 | .9788     | 438   | 1.049889  |
| _Irace_2      | 1.603      | .191092     | 3.97      | 0.000 | 1.26      | 996   | 2.025852  |
| _Irace_3      | 1.687      | .7450893    | 1.18      | 0.236 | .7100     | 424   | 4.009309  |
| _cons         | .14222     | .1008741    | -2.75     | 0.006 | .0354     | 229   | .5710734  |

## XII. A Public Health Example

#### **Prescription Stimulant Misuse**

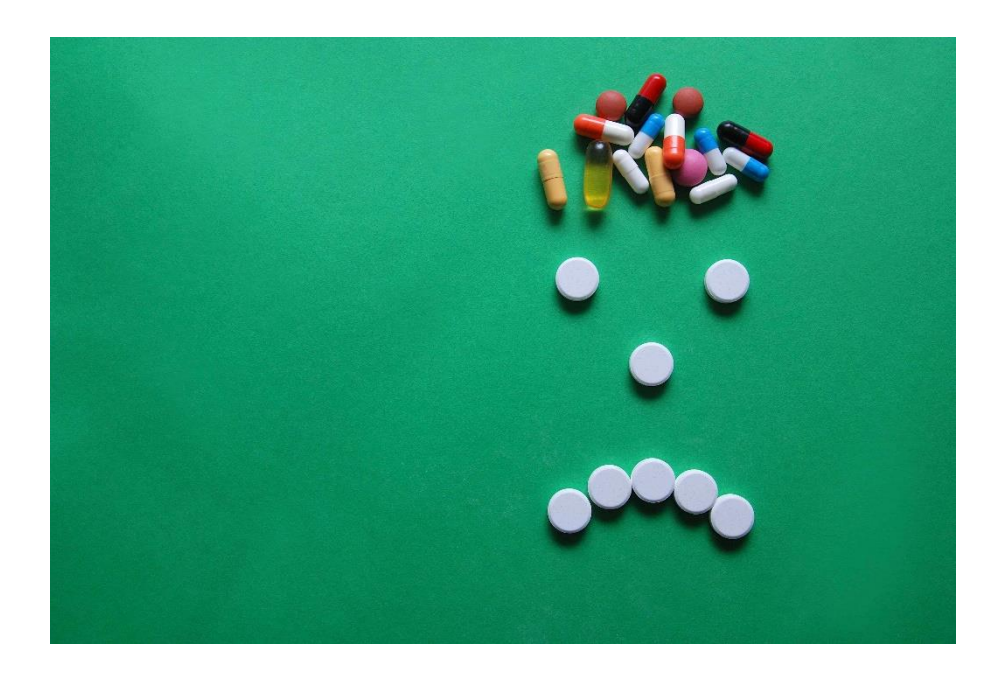

#### Background

- Prescription Stimulant Misuse: use of stimulants without a valid prescription, use in excess of a prescription, and/or use for purposes other than prescribed
- Health-related complications and Misuse
  - Increased blood pressure
  - Increased heart rate
  - Addiction
  - Psychosis
- Disproportionately affects college population
  - Research exploring prevalence and correlates important for prevention and intervention

## XII. A Public Health Example

#### **Misuse of Prescription Stimulants**

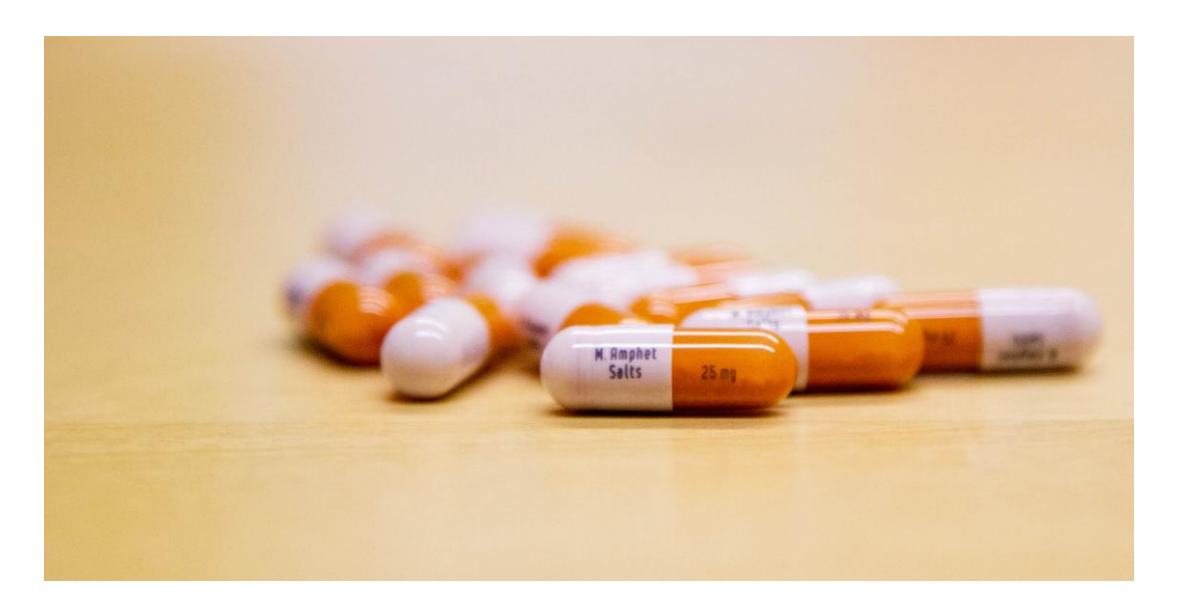

#### **Pilot Study**

- Random Sampling
  - One Stage Cluster Sample
  - 19 classes
  - 94.71% response proportion
  - Analytic N = 499 students
  - Sample representative of undergraduate population
  - Participants completed 100-item BEACH-Q questionnaire

## XII. A Public Health Example

#### **Data Entry**

- Survey
- Codebook
- Excel
- Import

#### **Once in Stata**

- Variable response options
- Variable labels
- Descriptive Data
- Inferential Data

## XIII. What's Next

- Tobit regression
- Poisson regression
- Nested regression
- Factor analysis
- Longitudinal data analysis
- Hierarchical Models
- Structural Equation Modeling

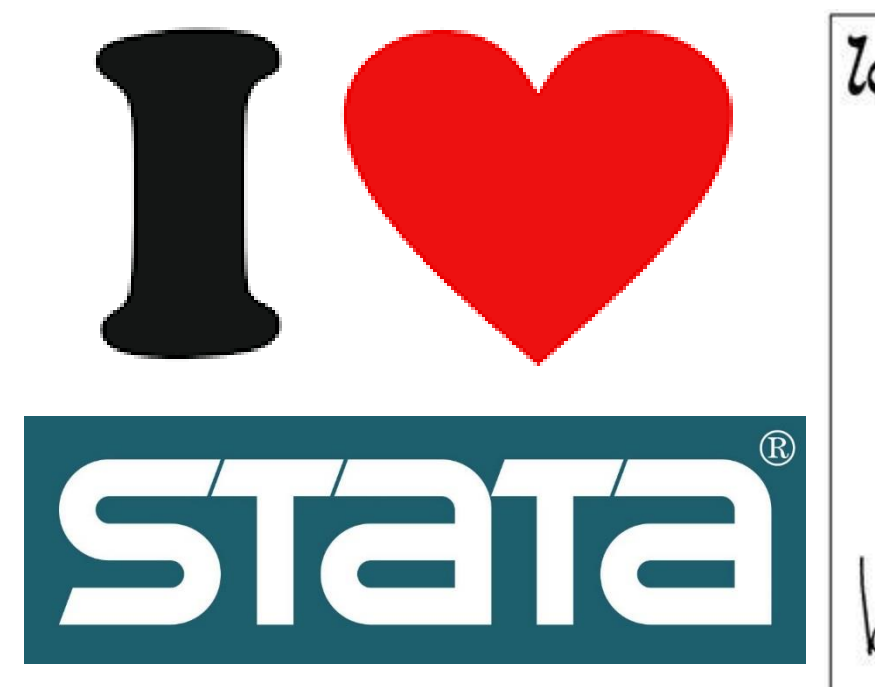

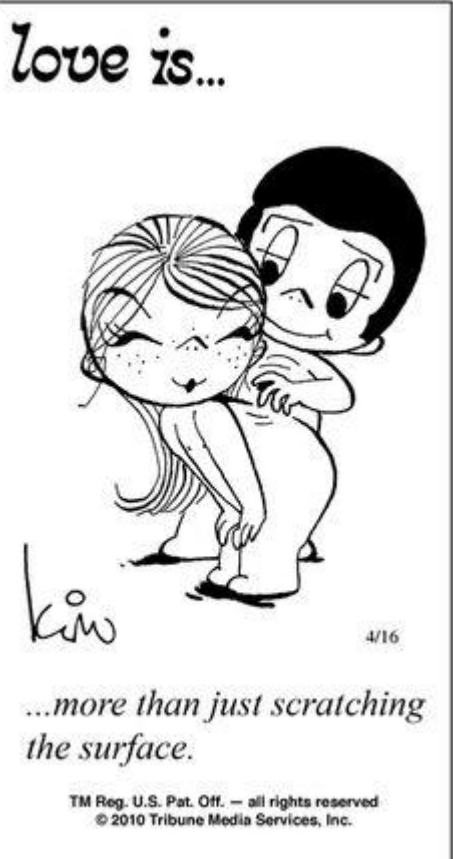

### XIII. What's Next

#### Resources

- Stata textbooks
- UCLA IDRE

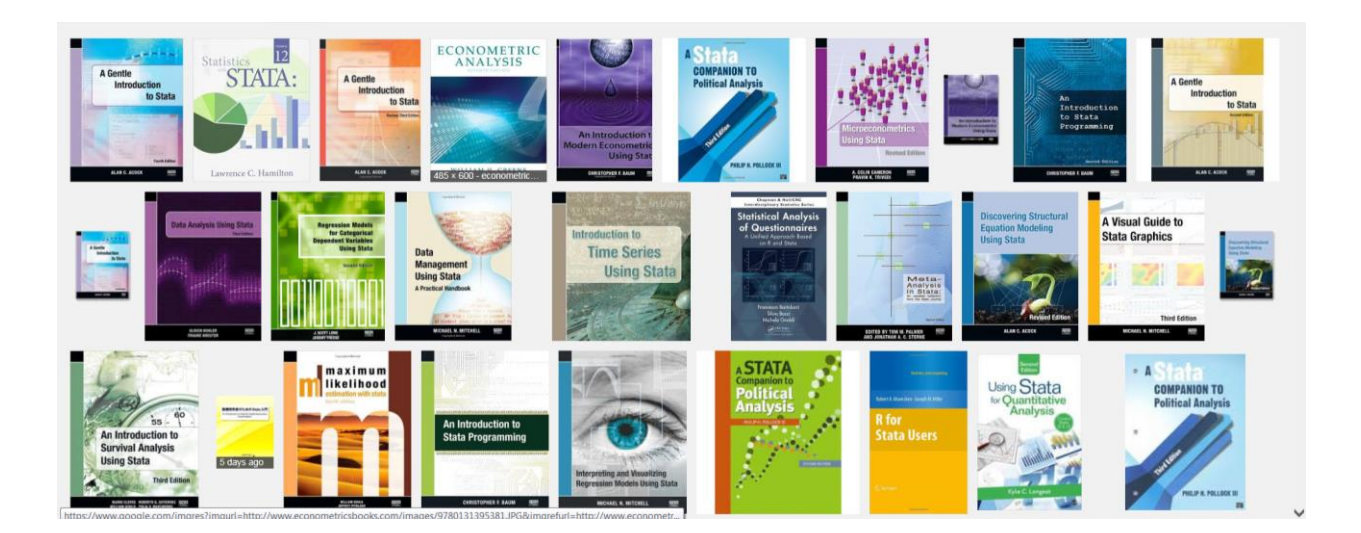

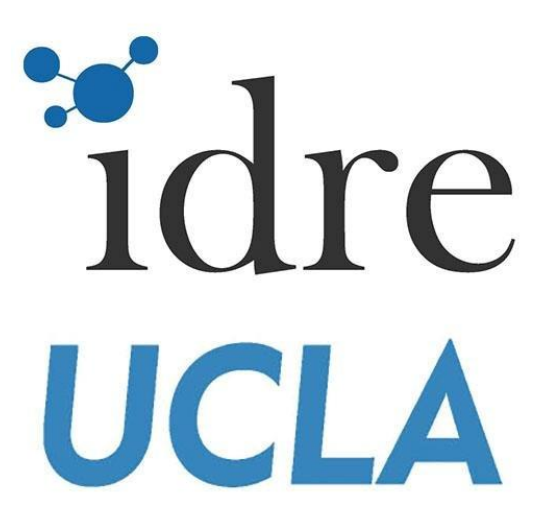

#### Thank You!

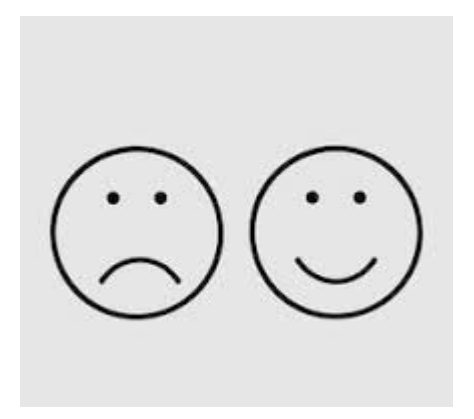

#### Before & After Stata

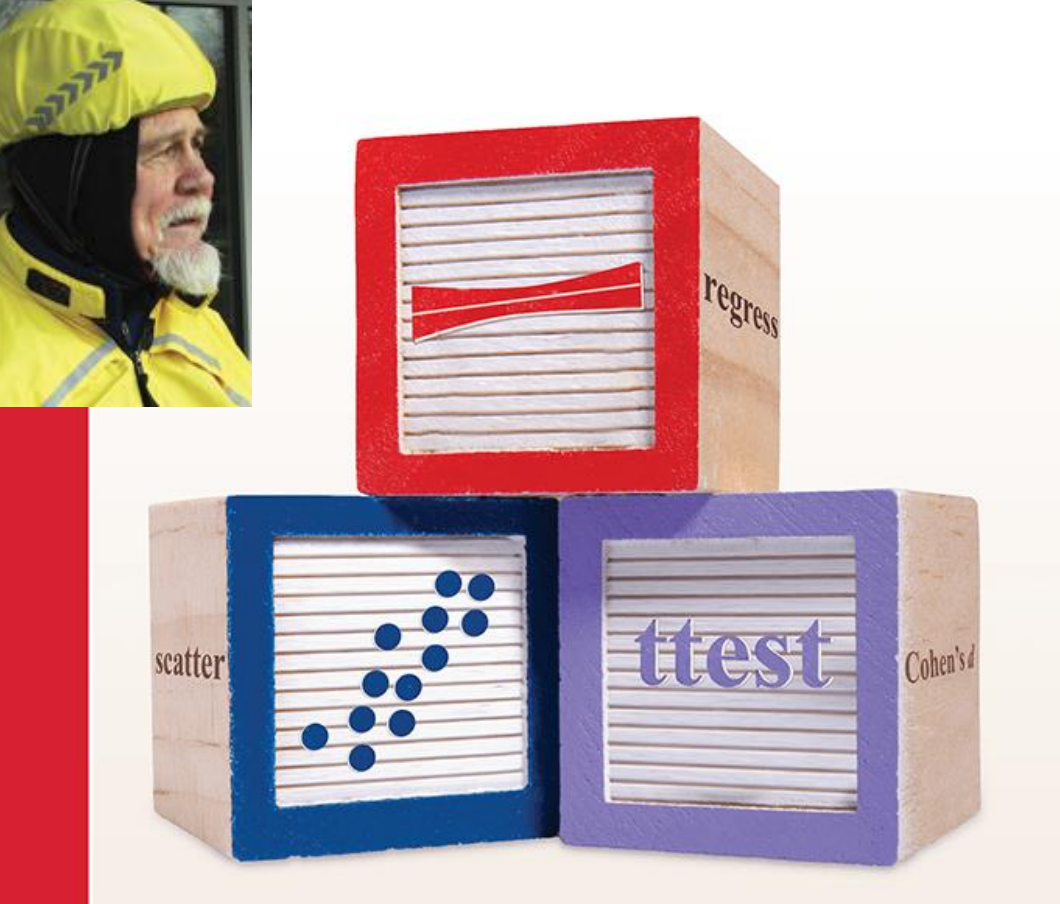

### A Gentle Introduction to Stata

Sixth Edition

ALAN C. ACOCK

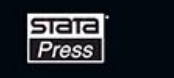

## Acknowledgements

- Dr. Alan Acock, Author of "A Gentle Introduction to Stata"
- CSULB BUILD Program (NIH Award #RL5GM118978)

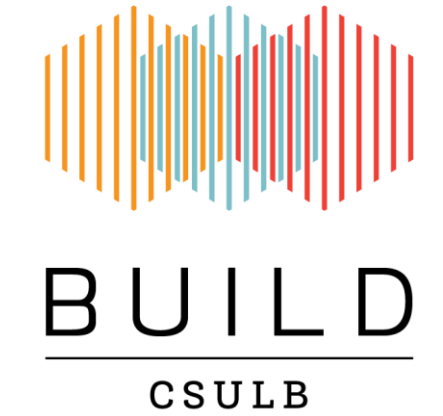